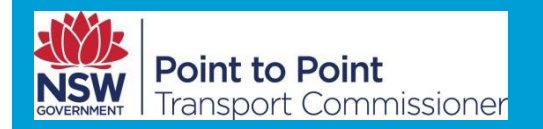

# Passenger Service Levy User Guide

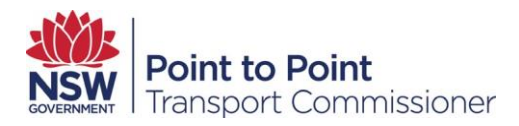

#### Contents

| 1. Background                                                                                                    |
|----------------------------------------------------------------------------------------------------|
| 1.1. About this document                                                                                                    |
| 1.2. Key definitions                                                                                                    |
| 2. How to Register for the Passenger Service Levy                                                                                                    |
| 3. Industry Portal – Authorised Service Provider Access                                                                                                    |
| 3.1. Log in6                                                                                                    |
| 3.2. Forgot your password?                                                                                                    |
| 4. Managing your Passenger Service Levy                                                                                                    |
| 4.1. Registering for the levy                                                                                                    |
| 4.2. Less than 600 PSTs in a year12                                                                                                    |
| 4.3. More than 600 PSTs in a year14                                                                                                    |
| 4.4. Banking details                                                                                                    |
| 4.5. Direct Debit Request Confirmation17                                                                                                    |
| 4.6. Submitting your Levy Registration18                                                                                                    |
| 4.7. Privacy Declaration                                                                                                    |
| 5. Updating your Levy Estimate 22                                                                                                    |
|                                                                                                    |
| 6. Managing your Levy Returns 28                                                                                                    |
| 6. Managing your Levy Returns       28         6.1. How much levy to pay                                                                                                    |
| 6. Managing your Levy Returns       28         6.1. How much levy to pay.       28         6.2. Managing Levy Returns       28                                                                                                    |
| 6. Managing your Levy Returns       28         6.1. How much levy to pay.       28         6.2. Managing Levy Returns       28         7. Booked passenger service transactions       31                                                                                                    |
| 6. Managing your Levy Returns       28         6.1. How much levy to pay.       28         6.2. Managing Levy Returns       28         7. Booked passenger service transactions       31         7.1. Counting booked passenger service transactions       31                                                                                                    |
| 6. Managing your Levy Returns       28         6.1. How much levy to pay.       28         6.2. Managing Levy Returns       28         7. Booked passenger service transactions       31         7.1. Counting booked passenger service transactions       31         7.2. When do I count a passenger service transaction for an advance booking?       32                                                                                                    |
| 6. Managing your Levy Returns       28         6.1. How much levy to pay.       28         6.2. Managing Levy Returns       28         7. Booked passenger service transactions       31         7.1. Counting booked passenger service transactions       31         7.2. When do I count a passenger service transaction for an advance booking?       32         7.3. What happens if I take a booking referral from another booking service provider?       32                                                                                                    |
| 6. Managing your Levy Returns       28         6.1. How much levy to pay.       28         6.2. Managing Levy Returns       28         7. Booked passenger service transactions       31         7.1. Counting booked passenger service transactions       31         7.2. When do I count a passenger service transaction for an advance booking?       32         7.3. What happens if I take a booking referral from another booking service provider?       32         8. Managing your Levy Assessment       33                                                                                                    |
| 6. Managing your Levy Returns       28         6.1. How much levy to pay.       28         6.2. Managing Levy Returns       28         7. Booked passenger service transactions       31         7.1. Counting booked passenger service transactions       31         7.2. When do I count a passenger service transaction for an advance booking?       32         7.3. What happens if I take a booking referral from another booking service provider?       32         8. Managing your Levy Assessment       33         8.1. Levy Assessment       33                                                                                                    |
| 6. Managing your Levy Returns       28         6.1. How much levy to pay.       28         6.2. Managing Levy Returns       28         7. Booked passenger service transactions       31         7.1. Counting booked passenger service transactions       31         7.2. When do I count a passenger service transaction for an advance booking?       32         7.3. What happens if I take a booking referral from another booking service provider?       32         8. Managing your Levy Assessment       33         8.1. Levy Assessment       33         8.2. Accessing your Levy Assessment       33                                                                                                    |
| 6. Managing your Levy Returns       28         6.1. How much levy to pay.       28         6.2. Managing Levy Returns       28         7. Booked passenger service transactions       31         7.1. Counting booked passenger service transactions       31         7.2. When do I count a passenger service transaction for an advance booking?       32         7.3. What happens if I take a booking referral from another booking service provider?       32         8. Managing your Levy Assessment       33         8.1. Levy Assessment       33         8.2. Accessing your Levy Assessment       33         9. How to Raise an Objection       32                                                                                                    |
| 6. Managing your Levy Returns       28         6.1. How much levy to pay.       28         6.2. Managing Levy Returns       28         7. Booked passenger service transactions       31         7.1. Counting booked passenger service transactions       31         7.2. When do I count a passenger service transaction for an advance booking?       32         7.3. What happens if I take a booking referral from another booking service provider?       32         8. Managing your Levy Assessment       33         8.1. Levy Assessment       33         8.2. Accessing your Levy Assessment       33         9. How to Raise an Objection       35         9.1. Reason One – Mistake in the Return       37                                                                                                    |
| 6. Managing your Levy Returns       28         6.1. How much levy to pay                                                                                                    |
| 6. Managing your Levy Returns       28         6.1. How much levy to pay.       28         6.2. Managing Levy Returns       26         7. Booked passenger service transactions       31         7.1. Counting booked passenger service transactions       31         7.2. When do I count a passenger service transaction for an advance booking?       32         7.3. What happens if I take a booking referral from another booking service provider?       32         8. Managing your Levy Assessment       33         8.1. Levy Assessment       33         8.2. Accessing your Levy Assessment       33         9. How to Raise an Objection       32         9.1. Reason One – Mistake in the Return       37         9.2. Reason Two – Estimate higher than actual       35         9.3. Reason Three – Levy collected by third party but not paid.       41                                        |
| 6. Managing your Levy Returns       28         6.1. How much levy to pay.       26         6.2. Managing Levy Returns       26         7. Booked passenger service transactions       31         7.1. Counting booked passenger service transactions       31         7.2. When do I count a passenger service transaction for an advance booking?       32         7.3. What happens if I take a booking referral from another booking service provider?       32         8. Managing your Levy Assessment       33         8.1. Levy Assessment       33         8.2. Accessing your Levy Assessment       33         9.1. Reason One – Mistake in the Return       37         9.2. Reason Two – Estimate higher than actual       39         9.3. Reason Three – Levy collected by third party but not paid.       41         9.4. Reason Four – Levy was not Collected by the Person as Directed       44 |

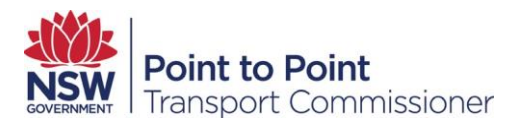

## 1. Background

#### 1.1. About this document

This Passenger Service Levy User Guide has been written to assist Service Providers using the Industry Portal to register for the levy, submit their returns, apply for a levy exemption or rebate and manage their levy assessment payments.

What is the Passenger Service Levy?

The Passenger Service Levy is a temporary \$1.20 per trip levy that applies to service providers.

Service providers are required to register as taxpayers. If they are liable to pay the levy, they can choose to pass the cost onto passengers or not, but service providers are still liable to pay the levy.

Service providers need to register as a taxpayer through the Industry Portal on the <u>Point to Point Transport Commission website</u> to pay the levy.

Payment of the levy is a condition of authorisation for service providers.

Service providers will need to estimate the number of passenger service transactions they will carry out on an annual basis. Service providers that carry out more than 600 passenger service transactions per year are required to pay the levy monthly. Each month service providers are required to declare the number of passenger service transactions (trips) completed using the Industry Portal.

Small service providers, those carrying out from 151 up to 600 passenger service transactions in any 12 month period, will have their levy assessments capped and will be able to pay annually.

Read the <u>Passenger Service Levy fact sheet</u> for details.

## 1.2. Key definitions

All terminology in this user guide is taken to mean the generally accepted or dictionary definition with the exception of the following terms which have a specifically defined meaning.

- i. ASP Authorised Service Provider
- ii. TSP Taxi Service Provider

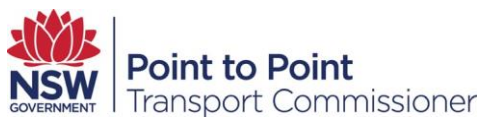

- iii. BSP Booking Service Provider
- iv. PSL Passenger Service Levy

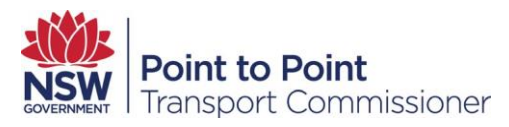

# 2. How to Register for the Passenger Service Levy

From your web browser, go to the <u>Point to Point Transport website</u> at <u>http://www.pointtopoint.nsw.gov.au/</u>.

| NSW   | Point to Point<br>Transport Commis | ssioner           |         |                |                 | Industry Portal | ď |
|-------|------------------------------------|-------------------|---------|----------------|-----------------|-----------------|---|
| About | Safety & Compliance                | Service Providers | Drivers | Taxi Licensing | Learning Centre | News and Events | ۹ |
|       |                                    |                   |         |                | 0               |                 | 4 |
| Wc    | orking to                          | gether            | to      |                |                 |                 |   |
| ach   | nieve saf                          | er poin           | t to    |                | 1               |                 |   |
| ро    | int trans                          | port in           | NSV     | V              | 一道              |                 |   |
|       | Watch video                        |                   |         |                |                 |                 | 1 |
|       |                                    |                   | 1       |                | an )            |                 |   |
|       |                                    | How can           | we he   | elp you t      | oday?           |                 | • |

I'm a booking service provider •

Click on the Industry Portal link

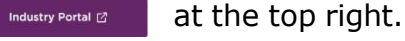

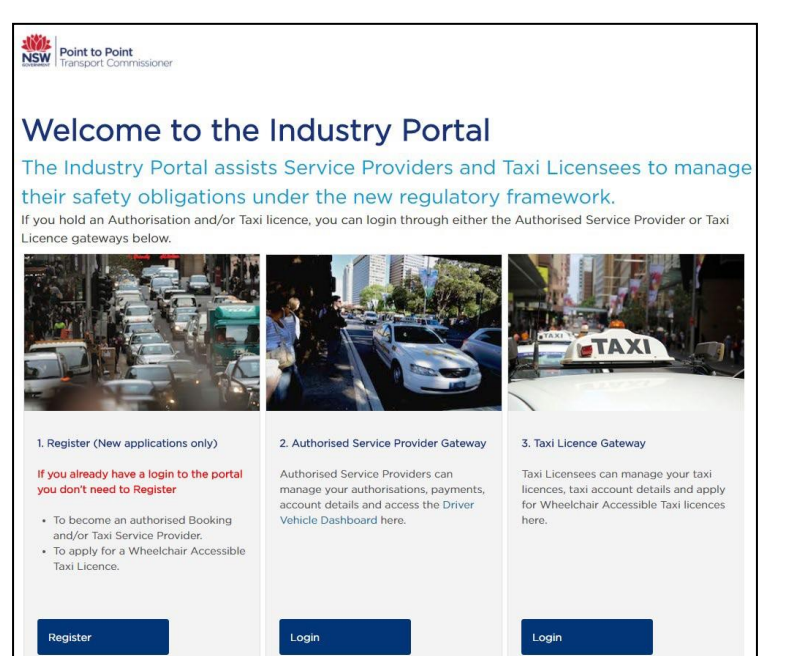

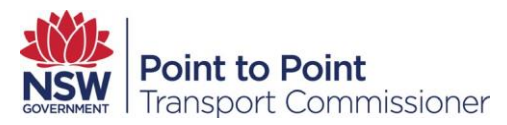

# 3. Industry Portal – Authorised Service Provider Access

Once you have registered on the Industry Portal and been granted authorisation you will be able to access the functions in the Authorised Service Provider Gateway.

Login to the Authorised Service Provider Gateway to register as a taxpayer for the Passenger Service Levy.

#### 3.1. Log in

Under the Authorised Service Provider Gateway (middle panel) click Login.

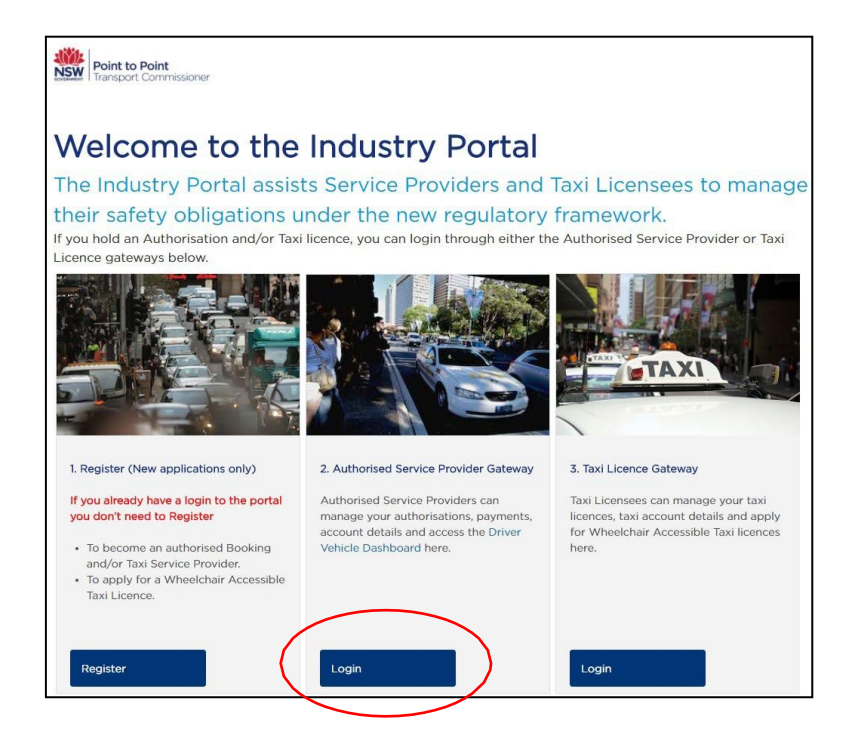

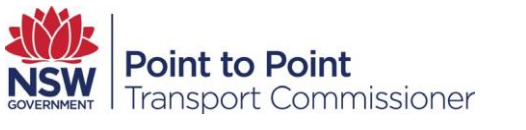

The login screen is displayed.

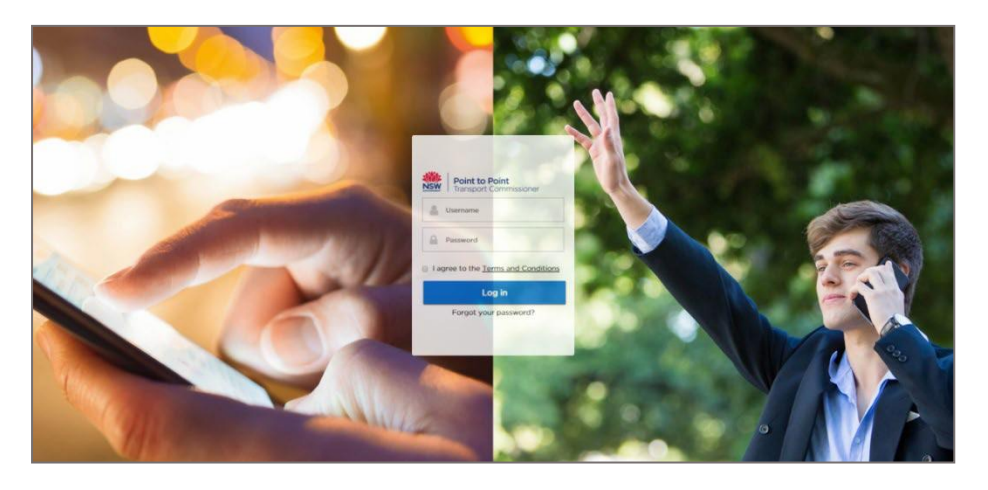

Type in your Username.

**Note**: This will have been sent to your registered email address. Please save this email for future reference.

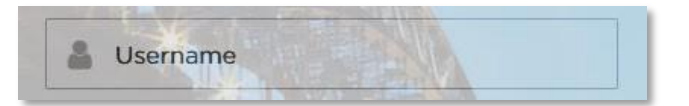

Type in your Password.

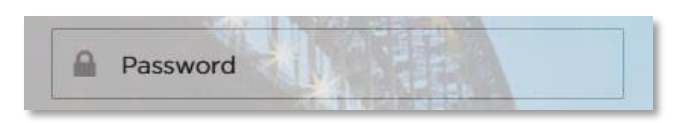

You must read and agree to the 'Terms and Conditions'.

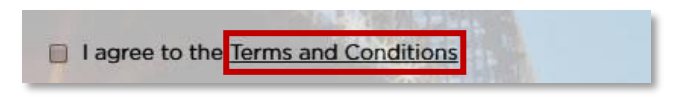

If you agree, check the 'I agree to the <u>Terms and Conditions'</u> check box.

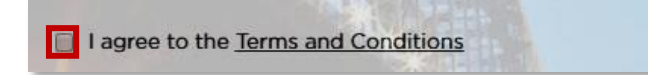

Click 'Log in'.

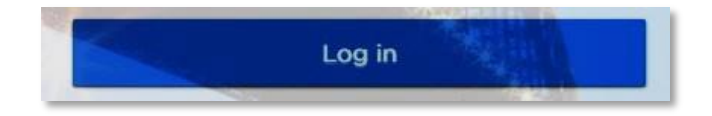

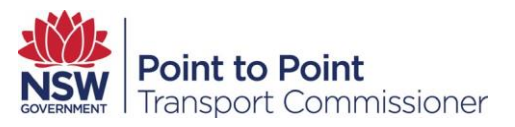

## 3.2. Forgot your password?

Click the 'Forgot your password' link under the 'Log in' button.

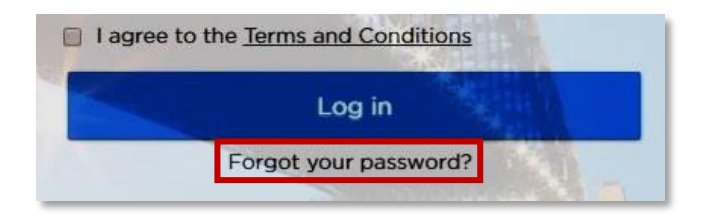

The Forgot your Password screen is displayed.

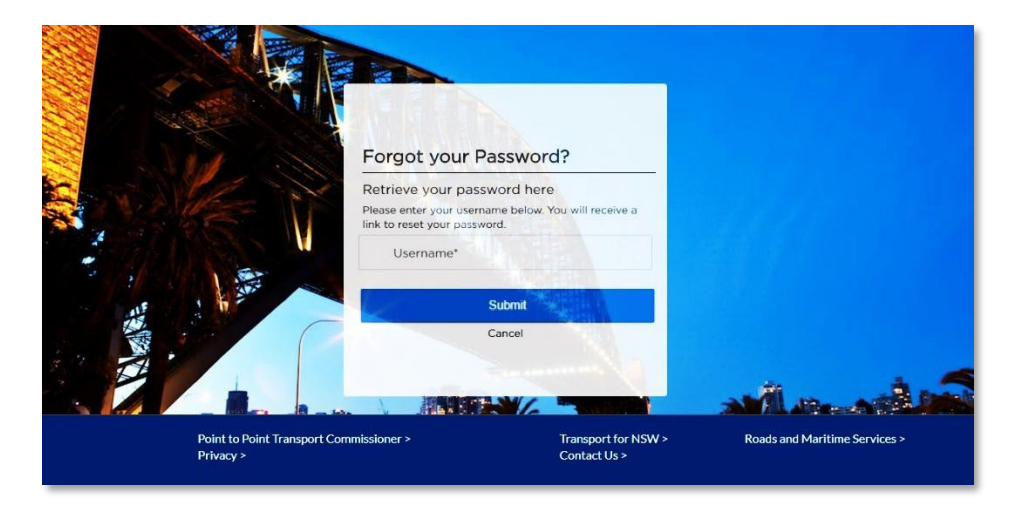

Type in your Username. This is the email address you used to register.

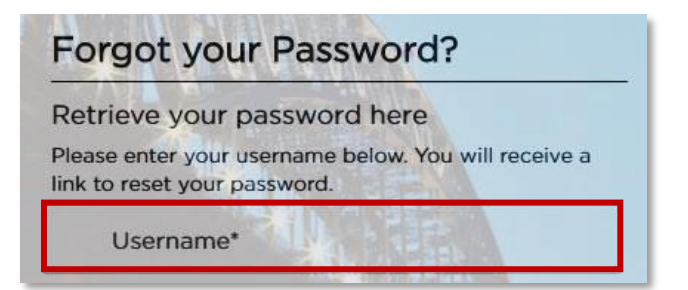

Click Submit.

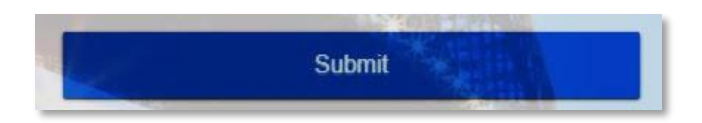

Check your registered email for a link to reset your password.

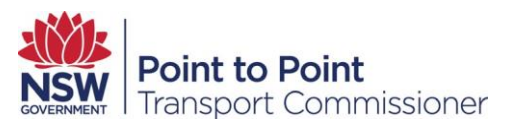

# 4. Managing your Passenger Service Levy

When you have successfully logged into the Authorised Service Provider portal, the following homepage is displayed.

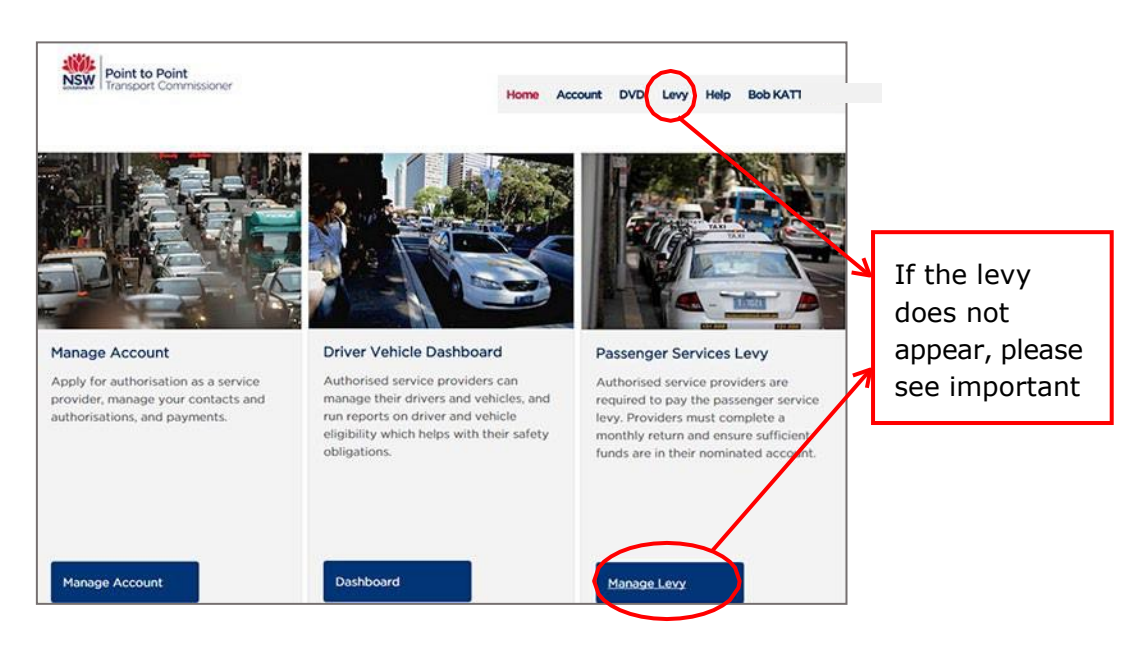

#### IMPORTANT NOTE:

If the Levy link in the top menu or Manage Levy button, and Passenger Service Levy panel do not appear it means you have not provided proof of identity for your contacts to access the levy functions.

Before you can access the Passenger Services Levy functions, you must have provided <u>100 points of identification</u>.

To provide the <u>100 points of identification</u>, return to the homepage and go to the 'Manage Account' panel. You will need to update your 'Account' details and 'Contact' details and upload the certified identity documents for the nominated contact people.

Once we have validated your <u>100 points of identification</u>, you will be able to register for the levy.

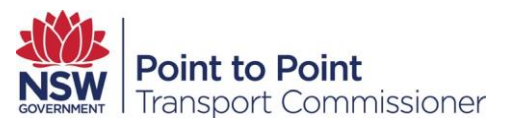

### 4.1. Registering for the levy

Go to the Passenger Services Levy panel and click 'Manage Levy' to access the levy registration, returns and assessment functions.

Alternatively, you can access the Passenger Service Levy functions using the navigation menu located at the top right hand side of the page under 'Levy'.

When you click the 'Manage Levy' button you will be taken to the Passenger Service Levy section of the Industry Portal, as below:

| NSW<br>COVERNMENT Poin<br>Trans | <b>t to Point</b><br>port Commissioner          | Home   | Account | DVD    | Levy   | Help | Sachin TE              |
|---------------------------------|-------------------------------------------------|--------|---------|--------|--------|------|------------------------|
| Activities<br>Registration      | CUSTOMER NI<br>TO PTY LTE Test Customer Pty Ltd |        |         |        |        |      |                        |
| Returns                         | You are about to register for                   | the Pa | assenge | r Serv | vice L | evv  |                        |
| Help                            |                                                 |        | locenge |        |        | •    | Click here to register |

To register for the levy, click the 'Click here to register' button on the bottom right of the screen.

**Note**: Payment of the levy is a condition of authorisation for service providers. All service providers must register as taxpayers for the levy with the Point to Point Transport Commission.

You will be taken to the Passenger Service Levy registration screen, which will be pre-populated with information from your Authorised Service Provider details, including BSP and/or TSP number, Australian Business Number and levy notification address.

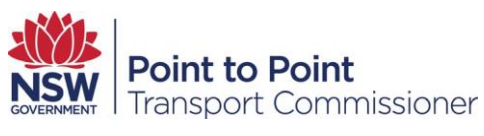

#### Step 1

Select an existing contact or add a new levy contact in the 'Primary Contact Person' section.

| Taxpayer Details                                                                                                    |                                                                                           |                                                          | Fields marked with * are many                                 |
|----------------------------------------------------------------------------------------------------|-------------------------------------------------------------------------------------------|----------------------------------------------------------|---------------------------------------------------------------|
| <ul> <li>Registration Checklist</li> </ul>                                                                                                  |                                                                                           |                                                          |                                                               |
|                                                                                                    |                                                                                           |                                                          |                                                               |
| Introduction                                                                                                    |                                                                                           |                                                          |                                                               |
| This form is for an entity seeking to register as a taxpayer for the pu                                                                     | rposes of the Passenger Service Levy.                                                     |                                                          |                                                               |
| Passenger Service Levy                                                                                                    | it the Passenger Service Levy can be found                                                | f at www.pointtopoint.psw.gov.au                         |                                                               |
| Payment of the levy is a condition of authorisation for Taxi Service P<br>levy.                                                             | Providers and Booking Service Providers. A                                                | uthorised Taxi Service Providers and Booking             | g Service Providers need to register as a taxpayer to pay the |
| Once you are registered as a taxpayer for the purposes of the Passe<br>becoming aware of the change. You can do this via the Point to Point | enger Service Levy, you must notify the Poi<br>nt Industry Portal at www.pointtopoint.nsw | nt to Point Transport Commissioner in writing<br>gov.au. | g of any change in information as soon as practicable after   |
| Name of Service Provider                                                                                                    |                                                                                           |                                                          |                                                               |
| service Provider Authorisation Number(s)                                                                                                    |                                                                                           |                                                          |                                                               |
| Authorisation                                                                                                    | Number                                                                                    | Expir                                                    | ry Date                                                       |
| SP                                                                                                    | BSP-416205                                                                                | 06-Sep                                                   | -2025                                                         |
| Australian Business Number (ABN) *                                                                                                    |                                                                                           |                                                          |                                                               |
| 52097508631                                                                                                    |                                                                                           |                                                          |                                                               |
| Registered Business Name                                                                                                    |                                                                                           |                                                          |                                                               |
| 10 PTY LTD                                                                                                    |                                                                                           | Step 1                                                   |                                                               |
| latica Address *                                                                                                    |                                                                                           | Step 1                                                   |                                                               |
| or the purpose of serving documents or pominated on t                                                                                       | the account page                                                                          | -                                                        |                                                               |
| 777 MARSH ROAD BORS FARM NSW 2316                                                                                                    | the account page                                                                          |                                                          |                                                               |
| 777 PARSH ROAD BODST ART ROAD 2010                                                                                                    |                                                                                           |                                                          |                                                               |
| Primary Contact Person                                                                                                    |                                                                                           |                                                          |                                                               |
| terson authorised to speak on behalf of the taxpayer in relation to the<br>elated to the Passenger Service Levy.                            | Passenger Service Levy. The email address                                                 | s associated with this contact will be used for          | r the purposes of serving an assessment and other matters     |
| elect an existing Contact *                                                                                                    | (                                                                                         | Add a new Levy Contact?                                  |                                                               |
| Select one                                                                                                    | - (                                                                                       | 🔾 Yes 💿 No                                               |                                                               |
| Can this person enter returns for the passenge<br>Yes ONO                                                                                   | er service levy? •<br>Step 2                                                              |                                                          |                                                               |
|                                                                                                    | ·                                                                                         | ** ****                                                  | the next 12 menths                                            |
| rease indicate the number of Passenger Serv                                                                                                 | ice transactions you estima                                                               | te that you will provide over t                          | the next 12 months *                                          |
| Select one                                                                                                    |                                                                                           | Sten                                                     | 3                                                             |
|                                                                                                    |                                                                                           | July                                                     | 5                                                             |

#### Step 2

Check the details of the primary contact person listed and confirm by clicking 'Yes' or 'No'.

If you select No, then you will be presented with an option to add another primary contact with authority to enter returns for the Passenger Service Levy.

Step 3

From the drop down list under the 'Passenger Service Transactions' heading, select the number of passenger service transactions you estimate you will

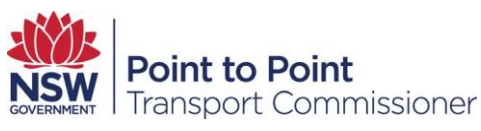

provide in the upcoming 12 month period. You need to provide an estimated whether you are a Booking Service Provider, a Taxi Service Provider or both.

If you fail to submit a passenger service transaction return for the month or if the return is incomplete or contains errors, the range you indicate here may be used by the Point to Point Transport Commissioner to calculate an estimated assessment.

Click the 'Continue' button once you have completed the form.

#### 4.2. Less than 600 PSTs in a year

If you estimate you will be providing less than 600 PSTs in a year, you will be asked if you will be applying for an Exemption (150 PSTs or less) or a Rebate (between 151 and 600 PSTs in a year).

#### Exemption

If you select "150 or less", you will be asked if you will be applying for an **exemption**. You are exempt from the Passenger Service Levy if:

- the trip starts in another State or Territory
- you carry out fewer than 150 passenger service transactions per year
- the passenger service is carried out in remote or very remote areas of NSW. See <u>map</u>.

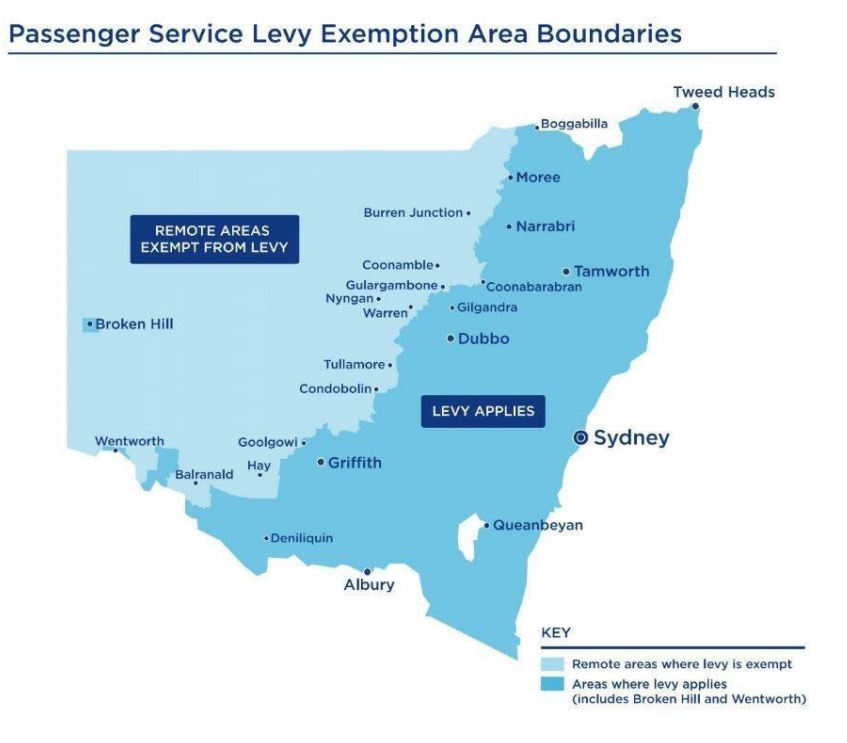

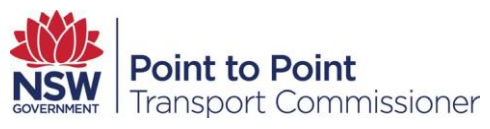

Complete the form and check the declaration box (see below).

| Point to Point<br>Transport Commissioner                                                                                                    | Home Account DVD Levy Help SCMartine PART                                                                                                    |
|----------------------------------------------------------------------------------------------------|----------------------------------------------------------------------------------------------------|
| General Details Exemption or Rebate Ba                                                                                                    | Inking Details Privacy Statement and Decla Review and Submit                                                                                                    |
| Š Exemption or Rebate                                                                                                    | Fields marked with * are mandatory.                                                                                                    |
| A taxi service provider or booking service provider who carries out 150 or fewer<br>3 of the Point to Point Transport (Taxis and Hire Vehicles) Regulation 2017 from<br>return.<br>You have indicated you will carry out 150 or fewer passenger service<br>exemption from the levy? *<br>• Yes No<br>Are you providing only specialised passenger services such as wedd<br>remote or very remote region of New South Wales? *<br>Yes No<br>Are you a new service provider who has not yet established a regular | r passenger service transactions in any period of 12 months is exempt under schedule<br>the requirement to pay the levy, calculation of the levy and requirement to lodge a<br>transactions (trips) a year (12 months) are you seeking to rely on an<br>ing, school formals or heritage vehicle services or providing services in<br>r client base? * |
| On average, how many passenger services will you provide in a month? *                                                                                                    | How many vehicles will be providing passenger services under your authorisation?                                                                                                    |
| 10                                                                                                    | 2                                                                                                    |
| You have notified us that you qualify for an exemption. This has now been reco<br>the next 12 months you carry out more than 150 passenger service transactions<br>You will be required to report your passenger service transactions or                                                                                                    | rded on your tax payer registration, if you do not qualify for an exemption or during<br>a year you must notify us.<br>n an annual basis.                                                                                                    |
| Declaration         It is a serious criminal off the promake a false or misleading statement in connel         I declare that *:         • I am authorized to complete this form (if acting on behalf of an Author         • Thave read and understood the privacy statement.         • The information I provided in this application is true and complete.         • I understand that I am required to notify the Point to Point Transport C applicable).                                                    | action with an application to register as a taxpayer.<br>ised Service Provider).<br>commissioner in writing if I am no longer eligible to an exemption from the levy (if                                                                                                    |
|                                                                                                    | ♦ Previous ♦ Continue                                                                                                    |

Because you have applied for an exemption, you will not be presented with the Banking Details forms described in section 4.4 of this User Guide.

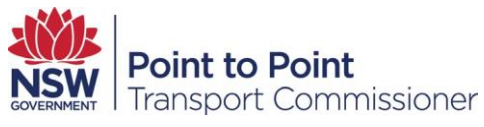

#### Rebate (Between 150 and 600 PSTs in a year)

If you select either "150 to 400" or "401 to 600", you will be asked if you will be applying for a **rebate.** 

Complete the form and check the declaration box (see below). This will determine how often you need to report your passenger service transactions to the Point to Point Transport Commissioner

| Point to Point<br>Transport Commissioner                                                                                                    | Home                                                                                                    | Account                                                                                                    | DVD                                                                             | Levy                                                          | Help                                    | SCMarti                                    | ne PAR    | r •           |
|----------------------------------------------------------------------------------------------------|----------------------------------------------------------------------------------------------------|----------------------------------------------------------------------------------------------------|---------------------------------------------------------------------------------|---------------------------------------------------------------|-----------------------------------------|--------------------------------------------|-----------|---------------|
| General Details Exemption or Rebate B                                                                                                    | anking Detail                                                                                                    | s                                                                                                    | Privacy St                                                                      | atement a                                                     | and Decl                                | a                                          | Review    | r and Submit  |
| S Exemption or Rebate                                                                                                    |                                                                                                    |                                                                                                    |                                                                                 |                                                               | 1                                       | Fields mark                                | ked with  | * are mandat  |
| A taxi service provider or booking service provider who carries out between 1<br>to a rebate of the levy.<br>The amount of rebate is the amount required so that the amount of levy payat<br>• If the number of passenger service transactions carried out is more th                                                                                                    | 51 and 600 pi<br>ble is as follow<br>han 150 but no                                                                               | assenger sen<br>vs:<br>ot more than                                                                                                    | vice transa                                                                     | ections in                                                    | any perio                               | od of 12 mc                                | onths may | y be entitled |
| If the number of passenger service transactions carried out is more the     Are you seeking to apply for a rebate from the Levy?     Yes No     Yes No     Yes No                                                                                                    | ding, school                                                                                                    | ot more than                                                                                                    | heritage                                                                        | evy paya                                                      | ble is \$4                              | 00.<br>s? *                                |           |               |
| <ul> <li>If the number of passenger service transactions carried out is more the Are you seeking to apply for a rebate from the Levy?</li> <li>Yes No</li> <li>Are you providing only specialised passenger services such as wedden yes</li> <li>Yes No</li> <li>On average, how many passenger services will you provide in a month?</li> </ul>                                                                                                    | ding, school<br>How I                                                                                                    | ot more than<br>formals or<br>many vehic                                                                                                | heritage<br>les will b                                                          | vehicle<br>e provid                                           | service                                 | oo.<br>s? *<br>ssenger se                  | ervices u | under your    |
| The number of passenger service transactions carried out is more the Are you seeking to apply for a rebate from the Levy?     Yes No     Yes No     Yes No     No On average, how many passenger services will you provide in a month?                                                                                                    | ding, school<br>How r<br>autho                                                                                                    | ot more than<br>formals or<br>many vehic<br>risation? *                                                                                 | h 600 the heritage                                                              | vehicle<br>e provid                                           | service                                 | oo.<br>s? *<br>senger se                   | ervices u | under your    |
| If the number of passenger service transactions carried out is more the Are you seeking to apply for a rebate from the Levy? Yes No Are you providing only specialised passenger services such as wedder Yes No On average, how many passenger services will you provide in a month? 15 15 16 you will be required to report your passenger service transactions of Declaration 17 Leclare that: <ul> <li>The information I provided in this request for rebate is true and complete that I am required to notify the Point to Point Transport of the Point to Point Transport of the Point to Point</li></ul> | ding, school<br>How i<br>autho<br>4<br>his has now b<br>service transa-<br>on an annual<br>nection with a<br>lete.<br>Commissione | ot more than<br>formals or<br>many vehic<br>vrisation? •<br>een recorded<br>ctions annua<br>I basis<br>n application<br>r in writing if | heritage<br>les will b<br>d on your t<br>ly you mu<br>t o registe<br>I am no lo | vehicle<br>e provid<br>ax payer<br>st notify i<br>er as a tax | service<br>ling pas<br>registrat<br>us. | oo.<br>s? •<br>senger se<br>tion, if you o | do not qu | under your    |

## 4.3. More than 600 PSTs in a year

If you will be providing more than 600 PSTs in a year you are not entitled to exemption or a rebate. You will need to select your estimated number of PSTs for the upcoming calendar year.

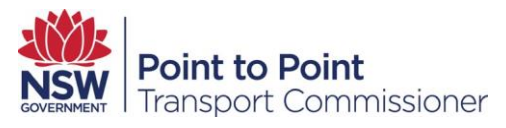

#### 4.4. Banking details

Enter the details of the bank account which Revenue NSW will debit for levy payments.

If you are <u>entitled to a rebate</u> your bank account will be debited annually.

Read the direct debit service agreement which explains your obligations governing the debit arrangements between you and Revenue NSW.

|    | General Details   Exemple                                                                 | tion or Rebate Banking Details                                                                    | Privacy Statement and Decla.                                                       | Review and Sub         |
|----|-------------------------------------------------------------------------------------------|---------------------------------------------------------------------------------------------------|------------------------------------------------------------------------------------|------------------------|
| Ĕ  | Banking Details                                                                           |                                                                                                   | Fields r                                                                           | narked with * are mand |
| D  | irect Debit Request                                                                       | int assert below to pay (likes ID E001E7)                                                         |                                                                                    |                        |
| Y  | ou request and authorise NSW Revenue (D                                                   | D ID 509157) to arrange, through its own finan                                                    | cial institution, a debit to your nominated ac                                     | count any amount the P |
| T  | his debit or charge will be made through the                                              | the Bulk Electronic Clearing System (BECS) from                                                   | n your account held at the financial institution                                   | n you have nominated   |
|    | Bank Account Holder's Name<br>('you') *                                                   | John Smith                                                                                        |                                                                                    |                        |
| 2  | Name of Financial Institution *                                                           | Commonwe                                                                                          |                                                                                    |                        |
| 1  | BSB Number *                                                                              | 062-005                                                                                           |                                                                                    |                        |
| 1  | Bank Name                                                                                 | СВА                                                                                               |                                                                                    |                        |
|    | Bank Suburb                                                                               | Sydney                                                                                            |                                                                                    |                        |
|    | Account Number*                                                                           | 11122789                                                                                          |                                                                                    |                        |
|    | ect Debit Service Agreement                                                               |                                                                                                   |                                                                                    |                        |
|    | his is your Direct Debit Service Agreement<br>indertaking a Direct Debit arrangement with | with Revenue NSW, User Id 509157 and ABN 7<br>h us. It also details what our obligations are to y | 7 456 270 368. It explains what your obligat<br>you as your Direct Debit provider. | ions are when          |
| PI | ease keep this agreement for future refere<br>greement are for the purpose of levy payn   | nce. It details the terms and conditions of your<br>nent debiting from your account monthly.      | Direct Debit Request (DDR) The terms of th                                         | is Direct Debit        |

Check the checkbox under 'Declaration' to authorise the direct debit request and then click 'Continue'. This will take you to the Privacy Statement and Declaration.

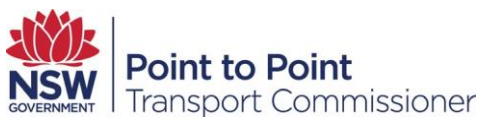

Read the Privacy Statement and check the checkbox next to the 'I declare that' heading if you agree that you are:

- authorised to complete the form
- have read and understood the privacy statement
- the information provided is true and complete, and
- it is your responsibility to ensure that there is sufficient funds in the bank account on or before the payment date.

| Land I transport Commissioner                                                                                                    | Home Account DVD Levy Help Bob KATTER -                                                                                                    |
|----------------------------------------------------------------------------------------------------|----------------------------------------------------------------------------------------------------|
| General Details Exemption or Rebate Bank                                                                                                    | ing Details Privacy Statement and Decla_ Review and Submit                                                                                                    |
| Privacy Statement and Declaration                                                                                                    | Fields marked with * are mandatory                                                                                                    |
| Information Protection Act 1998 (NSW) and the Health Records and Information<br>this information Protection Act 1998 (NSW) and the Health Records and Information<br>this information under Schedule 4 of the Point to Point Transport (Taxis and Hire<br>Vehicles) Regulation 2017.                                                                                                    | Very Der Seiner Keiner Keiner Steiner Steiner Keiner Ke |
| Information supplied on this form will be used by officers of the Point to Point Tr<br>not provide this information your application for registration cannot proceed. Infi<br>to birlind parties for the purposes of confirming information provided in this applies<br>Commission. NSW Police and Roads and Maritime Services. Otherwise, we will no<br>exeminent this three.                                                                                                    | insport Commissioner to assess your application to register as a taxpayer. If you do<br>trmation collected by the Point to Point Transport Commissioner may be disclosed<br>atom. These agencies include Revenue NSW. Australian Securities and Investments<br>t disclose your personal information without your consent unless authorised or                                                                                                    |
| Information supplied on this form will be used by officers of the Point to Point Tr<br>not provide this information your application for registration cannot proceed. Infi<br>to brind parties for the purposes of confirming information provided in this applic<br>Commission, NSW Police and Roads and Maritime Services. Otherwise, we will no<br>required by law.<br>Personal information collected by the Point to Point Transport Commissioner will<br>2020. An individual has a right of access to modify and/or update their personal<br>privacy please go to the Point to Point Transport Commissioner website.                                                                                                    | Insport Commissioner to assess your application to register as a taxpayer. If you do<br>trmation collected by the Point to Point Transport Commissioner may be disclosed<br>taken. These agencies include Revenue NSW. Australian Securities and Investments<br>t disclose your personal information without your consent unless authorised or<br>be stored securely. We will keep your information at 241 O'Riordan Street Mascot<br>information. If you wish to do this or require any further information about your                                                                                                    |
| Information supplied on this form will be used by officers of the Point to Point Transfort provide this information your application for registration cannot proceed. Infin to third parties for the purposes of confirming information provided in this applied to this applied on the space of confirming information collected by the Point to Point Transport Commissioner will aprice and individual has a right of access to modify and/or update their personal privacy please go to the Point to Point Transport Commissioner website.                                                                                                    | Insport Commissioner to assess your application to register as a taxpayer. If you do<br>trmation collected by the Point to Point Transport Commissioner may be disclosed<br>taken Transport Sustralian Securities and Investments<br>t disclose your personal information without your consent unless authorised or<br>be stored securely. We will keep your information at 241 O'Riordan Street Mascot<br>information. If you wish to do this or require any further information about your                                                                                                    |
| Information supplied on this form will be used by officers of the Point to Point Tra<br>not provide this information your application for registration cannot proceed. Infi<br>to third paties for the purposes of confirming information provided in this applic<br>Commission, NSW Police and Roads and Maritime Services. Otherwise, we will no<br>required by law.<br>Personal information collected by the Point to Point Transport Commissioner will<br>2020. An individual has a right of access to modify and/or update their personal<br>privacy please go to the Point to Point Transport Commissioner website.<br>Declaration<br>t is a serious criminal offence to make a false or misleading statement in connect                                                                                                    | Insport Commissioner to assess your application to register as a taxpayer. If you do<br>trmation collected by the Point to Point Transport Commissioner may be disclosed<br>taken Transport Sustainain Securities and Investments<br>t disclose your personal information without your consent unless authorised or<br>be stored securely. We will keep your information at 241 O'Riordan Street Mascot<br>information. If you wish to do this or require any further information about your<br>lon with an application for register as a taxpayer.                                                                                                    |
| Information supplied on this form will be used by officers of the Point to Point Trans to rovide this information your application for registration cannot proceed. Infit to thid paties for the purpose of confirming information provided in this applic Commission, NSW Police and Roads and Maritime Services. Otherwise, we will ne required by law. Personal information collected by the Point to Point Transport Commissioner will 2020. An individual has a right of access to modify and/or update their personal privacy please go to the Point to Point Transport Commissioner website. Doclaration It is a serious criminal offence to make a false or misleading statement in connect I I declare that *: I have read and understood the privacy statement. The information I provided in this application is true and complete. I understand it is my responsibility to ensure the sufficient funds are avail | Insport Commissioner to assess your application to register as a taxpayer. If you do<br>trmation collected by the Point to Point Transport Commissioner may be disclosed<br>to the Point Statistical Control of the Point Statistical Statistical Statistical Statistical<br>to disclose your personal information without your consent unless authorised or<br>be stored securely. We will keep your information at 241 Oritiordan Street Mascot<br>information. If you wish to do this or require any further information about your<br>ion with an application for register as a taxpayer.<br>able in the nominated account on or before due date of payment.                                                                                                    |

Click 'Continue' at the bottom of the page which will take you to a banking confirmation page.

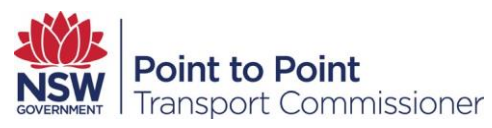

## 4.5. Direct Debit Request Confirmation

You will be presented with a screen requesting your direct debit bank account details, the direct debit service agreement and a declaration statement. Carefully review the details on the form and if there is an error, you can update the details on the form by clicking the 'Edit' button.

Check the checkbox next to the Declaration heading if you agree to the terms and conditions governing the debit arrangements with Revenue NSW and then click the 'Submit' button located on the lower bottom right hand side of the form to submit it to the Commission.

| You request and authorise NSW Revenue (                                                                                                    | DD ID 509157) to arrange, through its own financial instituti                                                                                                    | on, a debit to your nominated account any amount the Point                                                                                                    |
|----------------------------------------------------------------------------------------------------|----------------------------------------------------------------------------------------------------|----------------------------------------------------------------------------------------------------|
| to Point Transport Commissioner, has deen                                                                                                    | ed payable by you.                                                                                                    |                                                                                                    |
| This debit or charge will be made through t<br>below and will be subject to the terms and                                                                                                    | he Bulk Electronic Clearing System (BECS) from your acco<br>conditions of the Direct Debit Request Service Agreement                                                                                                    | unt held at the financial institution you have nominated                                                                                                    |
| Bank Account Holder's Name                                                                                                    | John Smith                                                                                                    |                                                                                                    |
| ('you') *                                                                                                    |                                                                                                    |                                                                                                    |
|                                                                                                    |                                                                                                    |                                                                                                    |
| Name of Financial Institution*                                                                                                    | Commonwealth Bank Of Australia                                                                                                    |                                                                                                    |
|                                                                                                    |                                                                                                    |                                                                                                    |
| BSB Number                                                                                                    | 062-005                                                                                                    |                                                                                                    |
|                                                                                                    |                                                                                                    |                                                                                                    |
| Dank Mama                                                                                                    | (                                                                                                    |                                                                                                    |
| Bank Name                                                                                                    | СВА                                                                                                    |                                                                                                    |
|                                                                                                    |                                                                                                    |                                                                                                    |
| Bank Suburb                                                                                                    | Sydney                                                                                                    |                                                                                                    |
|                                                                                                    |                                                                                                    |                                                                                                    |
| Account Number *                                                                                                    | 11122789                                                                                                    |                                                                                                    |
|                                                                                                    |                                                                                                    |                                                                                                    |
| irect Debit Service Agreement                                                                                                    |                                                                                                    |                                                                                                    |
| a construction of the second second second second second second second second second second second second second                                                                                                    |                                                                                                    | •                                                                                                    |
| s. Amenaments by you<br>You may stop, change', cancel or defer a<br>visiting the Point to Point industry portal<br>or<br><u>hus cloandwaring</u> . But Daint An Daint An Daint<br>esclaration *<br>By signing and/or providing us with a va<br>powering by deals.                                                                                                    | debit payment by providing at least 7 days notification in<br>https://portal.pointtepoint.nsw.gov.au/industryportal/s/in<br>out.Commissionauts.attion.on.121.737.dustion.businous.house.<br>id instruction in respect to your Direct Debit Request, you in<br>any you of Request. You is card out to this incoment and in                                                                                                    | writing to the Point to Point Transport Commissioner by                                                                                                    |
| <ul> <li>Amendments by you         You may stop, change*, cancel or defer a         visiting the Point to Point industry portal         or         hut oblambasing the Delet to Point. Teaser eclaration *         By signing and/or providing us with a va         governing the debit arrangements betwee         Attached Documents         </li> </ul>                                                                                                    | debit payment by providing at least 7 days notification in<br>https://portal.pointtepoint.nsw.gov.au/industryportal/s/in<br>orf.Commissionest: affice an 121.232 during business house<br>id instruction in respect to your Direct Debit Request, you<br>on you and Revenue NSW as set out in this Request and in                                                                                                    | writing to the Point to Point Transport Commissioner by<br>dex                                                                                                    |
| <ul> <li>Amendments by you         You may shoo, change*, cancel or defer a             visiting the Point to Point industry portal             or             buildeabasias sho. Delet to Point Industry conta             or             subschedules sho. Delet to Point Topolog      </li> <li>By signing and/or providing us with a va             governing the debit arrangements betwee         </li> <li>Attached Documents         ILES         </li> </ul>                                                                                                    | debit payment by providing at least 7 days notification in<br>https://portal.pointtopoint.nsw.gov.au/industryportal/s/m<br>ext.Commiscionaris affect on 221-232 during humanian in<br>id instruction in respect to your Direct Debit Request, you<br>en you and Revenue NSW as set out in this Request and in                                                                                                    | writing to the Point to Point Transport Commissioner by<br>dex<br>with the Point to Point Transport Commissioner by<br>writing to the Point Transport Commissioner by<br>writing to the Point Commissioner by<br>writing to the Point Commissioner by<br>writing to the                                                             |
| 5. Amendments by you<br>You may stop, change*, cancel or defer a<br>visiting the Point to Point industry portal<br>or<br>busided busines the Doint to Point Texasor<br>eclaration *<br>By signing and/or providing us with a va<br>governing the debit arrangements betwee<br>lAttached Documents<br>ILES                                                                                                    | debit payment by providing at least 7 days notification in<br>https://portal.pointtepoint.nsw.gov.au/industryportal/s/in<br>ast.Commissionals.office.on.321732.dusion.businoss.house.<br>id instruction in respect to your Direct Debit Request, you<br>en you and Revenue NSW as set out in this Request and in                                                                                                    | writing to the Point to Point Transport Commissioner by dex                                                                                                    |
| A Amenaments by you You may stop, change', cancel or defer a visiting the Point to Point industry portal or Without and the Point to Point industry portal or By signing and/or providing us with a va governing the debit arrangements betwee Attached Documents ILES Privacy Statemont and D                                                                                                    | debit payment by providing at least 7 days notification in<br>https://portal.pointtopoint.nsw.gov.au/industryportal/s/in<br>art.Commissionatic adfances. IEE 333 dualon business house.<br>id instruction in respect to your Direct Debit Request, you<br>on you and Revenue NSW as set out in this Request and in<br>polaration                                                                                                    | writing to the Point to Point Transport Commissioner by dex                                                                                                    |
| A Amenaments by you You may stop, change*, cancel or defer a visiting the Point to Point industry portal of the televaluation the Doint to Doint To even by signing and/or providing us with a va governing the debit arrangements betwee Attached Documents ILES Privacy Statement and D                                                                                                    | debit payment by providing at least 7 days notification in<br>https://portal.pointtopoint.now.gov.au/industryportal/s/in<br>ant.Commissionautis.ndfood.on.181.737.dution: business houses<br>id instruction in respect to your Direct Debit Request, you<br>en you and Revenue NSW as set out in this Request and in<br>post of the set of the set out in this request and in<br>eclaration                                                                                                    | writing to the Point to Point Transport Commissioner by dex                                                                                                    |
| A Amendments by you You may stoo, change'', cancel or defer a visiting the Point to Point industry portal or Busideadeadias the Delet to Point industry portal or Busideadeadeadeadeadeadeadeadeadeadeadeadead                                                                                                    | debit payment by providing at least 7 days notification in<br>https://portal.pointtopoint.nsw.gov.au/industryportal/s/in<br>ant.Cammitscienaus: ndion.an.321.337.dution: busines: busines: | writing to the Point to Point Transport Commissioner by dex tex tex tex tex tex tex tex tex tex t                                                                                                    |
| A Amendments by you You may stop, change*, cancel or defer a visiting the Point to Point industry portal or eclaration* By signing and/or providing us with a va governing the debit arrangements betwe I Attached Documents ILES IP Privacy Statement and D formation Protection Act 1998 (HSW) and D formation Protection Act 1998 (HSW) and D formation supplied on this form will be use the relative supplied on this form will be use this provide the police and Roads and Mar quired by law.                                                                                                    | debit payment by providing at least 7 days notification in<br>https://portal.pointtopoint.nsw.gov.au/industryportal/s/in<br>art.Commitcionacia.office.on.321.737.dution-burinosc.house.<br>id instruction in respect to your Direct Debit Request, you i<br>en you and Revenue NSW as set out in this Request and in<br>evolution and Revenue NSW as set out in this Request and in<br>ecommitted to protecting the privacy of your personal info<br>to Hoalth Records and Information Privacy. Act 2002 (NSW<br>it to Point Transport (Taxis and Hine Vehicles) Act 2010 and<br>by officers of the Point to Point Transport commissioner<br>for regultration cannot proceed information Comesioned<br>priormation provided in this application. These agencies in<br>time Services. Otherwise, we will not disclose your personal                                                                                                    | writing to the Point to Point Transport Commissioner by<br>dex<br>we understood and agreed to the terms and conditions<br>your Direct Debit Request Service Agreement.<br>Fields marked with * are mand term<br>Edit<br>mation in accordance with the Privacy and Personal<br>0, The Point to Point Transport Cormissioner must collect<br>Schedule 3 of the Point to Point Transport Carmissioner must collect<br>to assess your application to register as a taxpayer. If you do<br>he Point to Point Transport Commissioner must collect<br>schedule Revenue MSW, Australian Securities and Investments<br>i information without your consent unless authorised or                                                                                                    |
| A Antendments by you You may stop, change', cancel or defer a visiting the Point to Point industry portal or By signing and/or providing us with a va governing the debit arrangements betwe Attached Documents ILLES Privacy Statement and D Privacy Statement and D Privacy Statement and Privacy Privacy P      | debit payment by providing at least 7 days notification in<br>https://portal.pointtopoint.nsw.gov.au/industryportal/s/in<br>ast.Cammicrianatic.adian.an. EE 737 dualon-burlance.hause.<br>id instruction in respect to your Direct Debit Request, you<br>en you and Revenue NSW as set out in this Request and in<br>eclaration<br>committed to protecting the privacy of your personal infor<br>the Hoath Records and Information Privacy Act 2002 (NSW<br>it to Point Transport Commissioner in<br>for registration cannot proceed. Information collected by t<br>pinformation provided in this application. These agencies in<br>time Services. Otherwise, we will not disclose your personal<br>o point Transport out to the bine to be bine to be bined by<br>pinformation provided in this application. These agencies is<br>time Services. Otherwise, we will not disclose your personal<br>o point Transport Commissioner will be stored securely. Win<br>poindly and/or update their personal information. If you wild<br>port Commissioner website.                                                                                                    | writing to the Point to Point Transport Commissioner by<br>dex<br>have understood and agreed to the terms and conditions<br>your Direct Debit Request Service Agreement.<br>Fields marked with * are manufactor<br>Fields marked with * are manufactor<br>() The Point to Point Transport Commissioner must collect.<br>Schedule 3 of the Point to Point Transport (Taxis and Hire<br>to assess your application to register as a taxpayer. If you do<br>he Point to Point Transport Commissioner must collect.<br>Schedule 3 of the Point to Point Transport (Taxis and Hire<br>to assess your application to register as a taxpayer. If you do<br>he Point to Point Transport Commissioner muy be disclosed<br>chude Revenue MSW, Australian Securities and Investments<br>i information without your consent unless authorised or<br>will keep your information at 241 O'Riordan Street Mascot<br>to do this or require any further information about your                                                                                                    |
| A Amenaments by you You may stop, change', cancel or defer a visiting the Point to Point industry portal or bit standardinaria. <i>Built So. David So. David To save</i> claration * By signing and/or providing us with a va governing the debit arrangements betwe Attached Documents ILES  Privacy Statement and D  Privacy Statement and D  Privacy Statement and Privacy Statement and D  Privacy Statement and D  Privacy Statement | debit payment by providing at least 7 days notification in<br>https://portal.pointtopoint.nsw.gov.au/industryportal/s/in<br>ant-Commissionaris- adfine.on. IEE 337-dusion-busines- house-<br>id instruction in respect to your Direct Debit Request, you<br>en you and Revenue NSW as set out in this Request and in<br>eclaration<br>committed to protecting the privacy of your personal info<br>health Records and Information Privacy. Act 2016 and<br>to Point Transport (Taxis and Hire Vehicles) Act 2016 and<br>by officers of the Point to Point Transport Commissioner<br>for registration cannot proceed. Information collected by to<br>jinformation provided in this application. These agencies is<br>point Transport Commissioner will be stored securely. Wi<br>nodify and/or update their personal information. If you wild<br>port Commissioner website.                                                                                                    | writing to the Point to Point Transport Commissioner by<br>dex<br>have understood and agreed to the terms and conditions<br>your Direct Debit Request Service Agreement.<br>Fields marked with * are manufactor<br>Fields marked with * are manufactor<br>Fields marked with * are marked with * are marked with * are marked wi |
| A Amendments by you You may stop, change*, cancel or defer a visiting the Point to Point industry portal or Vou may stop, change*, cancel or defer a visiting the Point to Point industry portal or Vou may stop, change*, cancel or defer a by signing and/or providing us with a va governing the debit arrangements betwe Attached Documents ILES V Privacy Statement and D he Point to Point Transport Commissioner in formation Protection Act DBB (MSW) and 4 his information Protection Act DBB (MSW) and 4 his information under Schedule 4 of the Point to Point to Point Transport Commissioner in formation under Schedule 4 of the Point formation under Schedule 4 of the Point formation under Schedule 4 of the Point third paties for the purpose of confirmm minission, NSW Police and Roads and Mar quired by law. ersonal information collected by the Point Transport 20. An individual has a right of access to r iviacy please go to the Point to Point Trans eclaration is a serious criminal offence to make a false                                                                                                    | debit payment by providing at least 7 days notification in<br>https://portal.pointtopoint.nsw.gov.au/industryportal/s/in<br>ant.Commitscienaets.edfene.an. IEE 337.dusion.busineet.bause.<br>id instruction in respect to your Direct Debit Request, you<br>en you and Revenue NSW as set out in this Request and in<br>ecclaration<br>committed to protecting the privacy of your personal info<br>he Health Records and Information Privacy. Act 2010 (NSW<br>it to Point Transport (Taxis and Hire Vehicles) Act 2016 and<br>by officers of the Point to Point Transport Commissioner<br>for registration cannot proceed. Information collected by t<br>j information provided in this application. These agencies is<br>point Transport Commissioner will be stored securely. Wi<br>nodify and/or update their personal information. If you wild<br>port Commissioner website.                                                                                                    | writing to the Point to Point Transport Commissioner by dex<br>have understood and agreed to the terms and conditions<br>your Direct Debit Request Service Agreement.<br>Fields marked with * are manufactory<br>Fields marked with * are manufactory<br>for register as a taxpayer.                                                                                                    |
| A Amendments by you You may stop, change', cancel or defer a visiting the Point to Point industry portal or Busides the point to Point industry portal or By signing and/or providing us with a va governing the debit arrangements betwe Attached Documents ILES Privacy Statement and D Privacy Statement and D Privacy Sta      | debit payment by providing at least 7 days notification in<br>https://portal.pointtopoint.nsw.gov.au/industryportal/s/in<br>ant-Commissionaris- adfine.on. 181.737.dusion-busines- house-<br>id instruction in respect to your Direct Debit Request, you<br>en you and Revenue NSW as set out in this Request and in<br>eclaration<br>committed to protecting the privacy of your personal info<br>health Records and Information Privacy. Act 2016 and<br>to Point Transport Class and Hire Vehicles) Act 2016 and<br>by officers of the Point to Point Transport Commissioner<br>for registration cannot proceed. Information collected by to<br>jufformation provided in this application. These agencies is<br>point Transport Commissioner will be stored securely. Wi<br>noodfy and/or update their personal information. If you wild<br>port Commissioner website.                                                                                                    | writing to the Point to Point Transport Commissioner by dex<br>have understood and agreed to the terms and conditions<br>your Direct Debit Request Service Agreement.<br>Fields marked with * are manufactory<br>Fields marked with * are manufactory<br>Fields marked with * are marked with * are marked with * are marked with * are marked with * are marked with * are marked with * are marked with * are marked with * are marked with * are marked with * are marked              |
|                                                                                                    | debit payment by providing at least 7 days notification in<br>https://portal.pointtopoint.nsw.gov.au/industryportal/s/in<br>ant-Commiscionacis_office.on. EE 737 dution-business-bause-<br>id instruction in respect to your Direct Debit Request, you<br>en you and Revenue NSW as set out in this Request and in<br>eclaration<br>committed to protecting the privacy of your personal info<br>health Records and Information Privacy. Act 2016 and<br>to Point Transport Class and Hire Vehicles) Act 2016 and<br>of your provided in this application. These agencies is<br>information provided in this application. These agencies is<br>information provided in this application. These agencies is<br>information provided in this application. These agencies is<br>information provided in this application. These agencies is<br>on Point Transport Commissioner will be stored securely. Win<br>opticity and/or update their personal information. If you wild<br>port Commissioner website.                                                                                                    | writing to the Point to Point Transport Commissioner by dex  writing to the Point to Point Transport Commissioner may be disclosed Fields marked with * are manufactory Fields marked with * are manufactory Fields marked with * are marked with * are manufactory Fields marked with * are marked with * are marked with * are marked with * are marked with * are marked with * are marked with * are marked with * are marked with * are marked with * are marked with * are marked with * are marked with * are marked with * are marked with * are marked with * are marked with                                                                                                    |

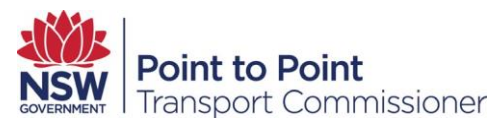

## 4.6. Submitting your Levy Registration

You will receive an on screen message asking you to confirm before continuing. Once you click 'Confirm' you will not be able to edit the registration form.

|             | Reg              | gistration S     | ubmissior       | ۱            |         |
|-------------|------------------|------------------|-----------------|--------------|---------|
| You will no | ot be able to ed | it the form once | submitted. Clic | k confirm to | continu |
|             |                  |                  |                 |              | -       |

After you click 'Confirm' you will be taken to the Passenger Service Levy registration page. If needed, you can update your details by clicking the 'Update' button under each section.

| NSW Point to | Point<br>t Commissioner         |                                                                                                    |                            | Home     | Account       | DVD      | Levy     | Help     | Bob KATTE |
|--------------|---------------------------------|----------------------------------------------------------------------------------------------------|----------------------------|----------|---------------|----------|----------|----------|-----------|
|              |                                 |                                                                                                    |                            |          |               |          |          |          |           |
| Activities   | CUSTOMER NUMBER                 | 2 - 608792                                                                                                    |                            |          |               |          |          |          |           |
| Registration |                                 |                                                                                                    |                            |          |               |          |          |          |           |
| Returns      | Registration Det                | ails                                                                                                    |                            |          |               |          |          |          |           |
| Assessments  | Sandas Dravid                   |                                                                                                    | Number(e)                  |          |               |          |          |          |           |
| Help         | Authorisation                   | Number                                                                                                    | Expiry Date                |          |               |          |          |          |           |
|              | TSP<br>BSP                      | TSP-409656<br>BSP-409657                                                                                        | 11-Jan-2023<br>11-Jan-2023 |          |               |          |          |          |           |
|              |                                 |                                                                                                    |                            |          |               |          |          |          |           |
|              | Abin Details                    | Number ADM                                                                                                    |                            | hanistar | od Dusiness   | blama    |          |          |           |
|              | 14119322548                     | s Number ABN                                                                                                    |                            | WALKY    | ed Business   | Name     |          |          |           |
|              |                                 |                                                                                                    |                            |          |               |          |          |          |           |
|              | The number of Pas               | senger Service Transa                                                                                           | ctions you estima          | te that  | you will pro  | vide ov  | er the n | ext 12 m | onths.    |
|              | Annual Trip Estima              | tes                                                                                                    | L                          | evy No   | tification Ac | ddress   |          |          |           |
|              | Over 600                        |                                                                                                    | •                          | 222 BO   | TANY RD ALI   | EXANDR   | A NSW 2  | 2015     |           |
|              | Estimated BSP Tra               | nsactions                                                                                                    | E                          | stimate  | d TSP Tran    | sactions |          |          |           |
|              | 10,001 to 50,000                |                                                                                                    |                            | 5,001 to | 10,000        |          |          |          |           |
|              | Levy Contact Pe                 | rson                                                                                                    |                            |          |               |          |          |          | Update    |
|              |                                 |                                                                                                    |                            |          |               |          |          |          |           |
|              | First Name *                    |                                                                                                    | L                          | .ast Nar | ne *          |          |          |          |           |
|              | John                            |                                                                                                    |                            | SMITH    |               |          |          |          |           |
|              | Email *                         |                                                                                                    | 0                          | Contact' | s Phone *     |          |          |          |           |
|              | jsmith@walk                     |                                                                                                    |                            | 028000   | 07711         |          |          |          |           |
|              | Can Enter Passeng<br>* Yes © No | er Service Levy Returi                                                                                          | ns *                       |          |               |          |          | (        | Update    |
|              | Banking Details                 |                                                                                                    |                            |          |               |          |          |          |           |
|              | Bank Account Hole               | der's Name                                                                                                    | F                          | inancia  | I Institution |          |          |          |           |
|              | John Smith                      | ana eo 2008 - 1000 - 1000 - 1000 - 1000 - 1000 - 1000 - 1000 - 1000 - 1000 - 1000 - 1000 - 1000 - 1000 - 1000 - |                            | Commo    | nwe           |          |          |          |           |
|              | BSB Number                      |                                                                                                    |                            | Account  | Number        |          |          |          |           |
|              | 062-005                         |                                                                                                    |                            | 11122785 | )             |          |          |          |           |
|              |                                 |                                                                                                    |                            |          |               |          |          | 1        | $\frown$  |
|              |                                 |                                                                                                    |                            |          |               |          |          | 1        | Update    |

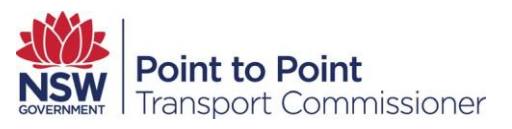

### 4.7. Privacy Declaration

You will be presented with the Point to Point Transport Commission Privacy Statement. Read the Privacy Statement and Declaration, select the checkbox Declaration acknowledgement and then click the 'Continue' button to proceed.

| Transport Commis                                                                                                    | issioner                                                                                                    |                                                                                                    |                                                                                                    |                                                                                                    | Ho                                                                                                    | ome                                                                          | Account                                                                                                    | DVD                                                                                       | Levy                                                                                    | Help                                                                       | Jimn                                                                | NY CAF                                                                                                |
|----------------------------------------------------------------------------------------------------|----------------------------------------------------------------------------------------------------|----------------------------------------------------------------------------------------------------|----------------------------------------------------------------------------------------------------|----------------------------------------------------------------------------------------------------|----------------------------------------------------------------------------------------------------|------------------------------------------------------------------------------|----------------------------------------------------------------------------------------------------|-------------------------------------------------------------------------------------------|-----------------------------------------------------------------------------------------|----------------------------------------------------------------------------|---------------------------------------------------------------------|----------------------------------------------------------------------------------------------------|
| General Details                                                                                                    | ) Ex                                                                                                    | emption or R                                                                                                    | ebate >                                                                                                    | Bankin                                                                                                    | ig Details                                                                                                    | $\rangle$                                                                    | Privacy Sta                                                                                                | itement a                                                                                 | nd Decla.                                                                               |                                                                            | Revie                                                               | w and Submit                                                                                          |
| Privacy Stateme                                                                                                    | ent and                                                                                                    | Declara                                                                                                    | tion                                                                                                    |                                                                                                    |                                                                                                    |                                                                              |                                                                                                    |                                                                                           | Fiel                                                                                    | lds marke                                                                  | ed with                                                             | • are mandator;                                                                                       |
| te Point to Point Transport Con<br>formation Protection Act 1998                                                                                                    | ommission<br>8 (NSW) a<br>e 4 of the                                                                                                    | er is commit<br>nd the <i>Healt</i><br>Point to Poin                                                                                      | ted to protectin<br>h Records and I<br>t Transport (Ta                                                                                                    | ng the privacy<br>Information Pr<br>axis and Hire V                                                                                                    | of your perso<br>rivacy Act 201<br>(ehicles) Act 2                                                                                         | onal inf<br>102 (NS <sup>1</sup><br>2016 an                                  | ormation in<br>W). The Poi<br>d Schedule                                                                   | accordar<br>nt to Poir<br>3 of the I                                                      | nce with the<br>nt Transpo<br>Point to P                                                | he <i>Privac</i><br>ort Comm<br>oint Tran                                  | cy and P<br>nissione<br>isport (                                    | Personal<br>r must collect<br>Taxis and Hire                                                          |
| ehicles) Regulation 2017.                                                                                                    |                                                                                                    |                                                                                                    |                                                                                                    |                                                                                                    |                                                                                                    |                                                                              |                                                                                                    |                                                                                           |                                                                                         |                                                                            |                                                                     |                                                                                                    |
| chicles) Regulation 2017.<br>formation supplied on this form<br>at provide this information you<br>third parties for the purposes<br>primission, NSW Police and Re<br>quired by law.                                                                                                    | rm will be<br>ur applica<br>s of confir<br>toads and                                                                                       | used by offic<br>tion for regis<br>ming informa<br>Maritime Ser                                                                           | ers of the Point<br>tration cannot p<br>ition provided ii<br>vices. Otherwisi                                                                                   | t to Point Tran<br>proceed. Infor<br>in this applicat<br>ie, we will not                                                                                          | asport Commi<br>mation collec<br>tion. These ag<br>disclose your                                                                           | issioner<br>ted by<br>gencies<br>persor                                      | to assess y<br>the Point to<br>include Rev<br>al informat                                                  | our appli<br>Point Tr<br>venue NS <sup>1</sup><br>ion witho                               | cation to<br>ansport C<br>W, Austra<br>ut your co                                       | register a<br>commissio<br>lian Secu<br>onsent ur                          | as a tax<br>oner ma<br>urities au<br>nless au                       | payer. If you do<br>ay be disclosed<br>nd Investments<br>thorised or                                  |
| Inicials Regulation 2017.<br>Inicials Regulation 2017.<br>formation supplied on this forr<br>at provide this information you<br>third parties for the purposes<br>ammission, NSW Police and Re<br>quired by law.<br>resonal information collected b<br>200. An individual has a right<br>ivacy please go to the Point to<br>ivacy please go to the Point to                                                                 | rm will be<br>ur applicat<br>s of confir<br>loads and<br>by the Poi<br>c of access<br>to Point Tr                                          | used by offic<br>tion for regis<br>ming informa<br>Maritime Ser<br>nt to Point T<br>to modify ar<br>ansport Com                           | ers of the Point<br>tration cannot p<br>tion provided in<br>vices. Otherwise<br>ransport Comm<br>id/or update th<br>missioner webs                              | t to Point Tran<br>proceed. Infor<br>in this applicat<br>e, we will not<br>nissioner will b<br>teir personal in<br>site.                                          | isport Commi<br>mation collec<br>tion. These ag<br>disclose your<br>disclose your<br>e stored secu<br>formation. If                        | issioner<br>ted by<br>gencies<br>person<br>urely. W<br>you wit               | to assess y<br>the Point to<br>include Re-<br>al informat<br>'e will keep<br>sh to do thi                  | our appli<br>Point Tr<br>venue NS <sup>1</sup><br>ion witho<br>your info<br>s or requi    | cation to<br>ansport C<br>W, Austra<br>ut your co<br>rmation a<br>re any fur            | register a<br>commissi<br>lian Secu<br>onsent ur<br>t 241 O'R<br>ther info | as a tax<br>oner ma<br>irities au<br>nless au<br>Riordan<br>rmatior | payer. If you do<br>ay be disclosed<br>nd Investments<br>thorised or<br>Street Mascot<br>about your   |
| chicles) Regulation 2017.<br>formation supplied on this forr<br>t provide this information you<br>third parties for the purposes<br>ammission. NSW Police and Re<br>quired by Jaw.<br>rrsonal information collected b<br>200. An individual has a right a<br>ivacy please go to the Point to<br>eclaration                                                                                                    | rm will be<br>ur applicat<br>s of confir<br>toads and<br>by the Poi<br>of access<br>to Point Tr                                            | used by offic<br>ion for regis<br>ming informa<br>Maritime Ser<br>nt to Point Ti<br>to modify ar<br>ansport Com                           | ers of the Point<br>tration cannot p<br>ition provided ii<br>vices. Otherwisi<br>ransport Comm<br>id/or update th<br>missioner webs                             | t to Point Tran<br>proceed. Infor<br>in this applicat<br>ie, we will not<br>hissioner will b<br>heir personal in<br>site.                                         | isport Commi<br>mation collec<br>tion. These ag<br>disclose your<br>disclose your<br>estored secu<br>nformation. If                        | issioner<br>ted by<br>gencies<br>person<br>urely. W<br>you wit               | to assess y<br>the Point to<br>include Re-<br>al informat<br>'e will keep<br>sh to do thi                  | Your appli<br>De Point Tr.<br>Venue NSV<br>ion witho<br>your info<br>s or requi           | cation to<br>ansport C<br>W, Austra<br>ut your co<br>rmation a<br>re any fur            | register a<br>iommissi<br>lian Secu<br>onsent ur<br>t 241 O'R<br>ther info | as a tax<br>oner ma<br>irities au<br>nless au<br>Riordan<br>rmatior | payer. If you do<br>yo be disclosed<br>nd Investments<br>thorised or<br>Street Mascot<br>a about your |
| hicles) Regulation 2017.<br>formation supplied on this forr<br>to provide this information you.<br>third parties for the purposes<br>ammission, NSW Police and Rc<br>quired by law.<br>resonal information collected b<br>120. An individual has a right e<br>viacy please go to the Point to<br>eclaration<br>is a serious criminal offence to                                                                             | rm will be<br>ur applica<br>s of confir<br>loads and<br>by the Poi<br>o f access<br>to Point Tr<br>o make a f                              | used by offic<br>cion for regis<br>ming informa<br>Maritime Ser<br>nt to Point T<br>to modify ar<br>ansport Com<br>alse or misle          | ers of the Point<br>tration cannot p<br>tition provided in<br>vices. Otherwisi<br>ransport Comm<br>d/or update th<br>missioner webs<br>ading statemen           | t to Point Tran<br>proceed. Infor<br>in this applicat<br>e, we will not<br>hissioner will b<br>teir personal ir<br>site.                                          | insport Commi<br>mation collec-<br>tion. These ag<br>disclose your<br>disclose your<br>se stored secu-<br>tformation. If<br>an with an app | issioner<br>ited by<br>gencies<br>person<br>urely. W<br>you wi               | to assess )<br>the Point to<br>include Re<br>al informat<br>'e will keep<br>th to do thi                   | rour appli<br>o Point Tr<br>venue NS <sup>1</sup><br>ion witho<br>your info<br>s or requi | cation to<br>ansport C<br>W, Austra<br>ut your co<br>rmation a<br>re any fur<br>spayer. | register a<br>iommissi<br>lian Secu<br>onsent ur<br>t 241 O'R<br>ther info | as a tax<br>oner mi<br>irities ai<br>nless au<br>Riordan<br>rmatior | payer. If you do<br>ay be disclosed<br>nd Investments<br>thorised or<br>Street Mascot<br>about your   |
| shicles) Regulation 2017.<br>formation supplied on this forr<br>to rovide this information you<br>third parties for the purposes<br>ammission. NSW Police and Re<br>quired by Jaw.<br>rrsonal information collected b<br>120. An individual has a right<br>vivacy please go to the Point to<br>eclaration<br>is a serious criminal offence to<br>b declare that *:                                                          | rm will be<br>ur applical<br>s of confir<br>toads and<br>by the Poi<br>of access<br>to Point Tr<br>o make a f                              | used by offici<br>ion for regis<br>ming informa<br>Maritime Ser<br>Int to Point T<br>to modify ar<br>ansport Com<br>alse or misle         | ers of the Point<br>tration cannot p<br>tition provided in<br>vices. Otherwise<br>ransport Comm<br>id/or update th<br>missioner webs<br>ading statemen          | t to Point Tran<br>proceed. Infor<br>in this applicat<br>e, we will not<br>hissioner will b<br>teir personal ir<br>site.                                          | isport Commi<br>mation collec-<br>tion. These ag<br>disclose your<br>the stored secu-<br>tormation. If<br>on with an app                   | issioner<br>ted by<br>gencies<br>person<br>urely. W<br>you with<br>plication | to assess )<br>the Point to<br>include Re<br>al informat<br>'e will keep<br>sh to do thi<br>n for registe  | our appli<br>o Point Tr<br>venue NS <sup>1</sup><br>ion witho<br>your info<br>s or requi  | cation to<br>ansport C<br>W, Austra<br>ut your co<br>rmation a<br>re any fur<br>rpayer. | register a<br>commissi<br>lian Secu<br>onsent ur<br>t 241 O'R<br>ther info | as a tax<br>oner ma<br>irities ai<br>nless au<br>tiordan<br>rmatior | payer. If you do<br>ay be disclosed<br>dl Investments<br>thorised or<br>Street Mascot<br>about your   |
| shicles) Regulation 2017,<br>formation supplied on this forr<br>to rovide this information you<br>third parties for the purposes<br>ommission, NSW Police and Re<br>quired by law.<br>ersonal information collected b<br>120. An individual has a right<br>vivacy please go to the Point to<br>eclaration<br>is a serious criminal offence to<br>) I declare that ":<br>. I am authorised to comp                           | rm will be<br>ur applical<br>s of confir<br>toads and<br>by the Poi<br>of access<br>to Point Tr<br>o make a f                              | used by offici<br>ion for regis<br>ming informa<br>Maritime Ser<br>nt to Point T<br>to modify an<br>ansport Com<br>alse or misle<br>form. | ers of the Point<br>tration cannot p<br>ition provided in<br>vices. Otherwise<br>ransport Comm<br>id/or update th<br>imissioner webs<br>ading statemen          | t to Point Tran<br>proceed. Infor<br>in this applicat<br>ie, we will not<br>inssioner will b<br>nissioner will b<br>nissioner will b<br>nissioner will b<br>site. | asport Commi<br>mation collec-<br>tion. These ag<br>disclose your<br>we stored secu-<br>formation. If                                      | issioner<br>ted by<br>gencies<br>person<br>urely. W<br>you with<br>plication | to assess )<br>the Point to<br>include Re-<br>al informat<br>'e will keep<br>sh to do thi<br>n for registe | our appli<br>a Point Tr.<br>venue NS<br>ion witho<br>your info<br>s or requi              | cation to<br>ansport C<br>W, Austra<br>ut your co<br>rmation a<br>re any fur<br>spayer. | register a<br>commissi<br>lian Secu<br>onsent ur<br>t 241 O'R<br>ther info | as a tax<br>oner ma<br>irities au<br>less au<br>tiordan<br>rmatior  | payer. If you do<br>ny be disclosed<br>nd Investments<br>thorised or<br>Street Mascot<br>about your   |
| chicles) Regulation 2017.<br>formation supplied on this forr<br>to rovide this information you<br>third parties for the purposes<br>ammission, NSW Police and Re<br>quired by law.<br>resonal information collected b<br>220. An individual has a right<br>vivacy please go to the Point to<br>eclaration<br>is a serious criminal offence to<br>) I declare that ";<br>I am authorised to comp<br>I have read and understi | rm will be<br>ur applicat<br>s of confir<br>toads and<br>by the Poi<br>of access<br>to Point Tr<br>o make a f<br>aplete this<br>tood the p | used by offici<br>ion for regis<br>ming informa<br>Maritime Ser<br>nt to Point T<br>to modify ar<br>ansport Com<br>alse or misle<br>form. | ers of the Point<br>tration cannot p<br>tition provided in<br>vices. Otherwise<br>ransport Comm<br>id/or update th<br>missioner webs<br>ading statemen<br>nent. | t to Point Tran<br>proceed. Infor<br>in this applicat<br>ne, we will not -<br>nissioner will b<br>heir personal in<br>site.                                       | isport Commi<br>mation collec-<br>tion. These ag<br>disclose your<br>re stored secu-<br>formation. If<br>on with an app                    | issioner<br>ted by<br>gencies<br>person<br>urely. W<br>you with<br>plication | to assess )<br>the Point to<br>include Re-<br>al informat<br>'e will keep<br>th to do thi                  | our appli<br>a Point Tr.<br>venue NS<br>ion witho<br>your info<br>s or requi              | cation to<br>ansport C<br>W, Austra<br>ut your co<br>rmation a<br>re any fur<br>spayer. | register a<br>iommissi<br>lian Secu<br>onsent ur<br>t 241 O'R<br>ther info | as a tax<br>oner ma<br>irities au<br>less au<br>Riordan<br>rmatior  | payer. If you do<br>yy be disclosed<br>al Investments<br>thorised or<br>Street Mascot<br>a about your |

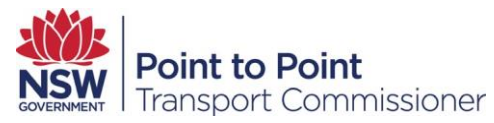

You will then be presented with a 'Registration Checklist' summarising your taxpayer details.

|                                                                              |                                                                                                 |                                                                                  | 1                                                                                                    | Fields marked with * are mandate    |
|------------------------------------------------------------------------------|-------------------------------------------------------------------------------------------------|----------------------------------------------------------------------------------|----------------------------------------------------------------------------------------------------|-------------------------------------|
| Taxpayer Detail                                                              | ls                                                                                              |                                                                                  |                                                                                                    | / Edit                              |
|                                                                              |                                                                                                 |                                                                                  |                                                                                                    |                                     |
| Registration Checklis                                                        | it .                                                                                            |                                                                                  |                                                                                                    |                                     |
|                                                                              |                                                                                                 |                                                                                  |                                                                                                    |                                     |
| lame of person registe                                                       | ering as a taxpayer                                                                             |                                                                                  |                                                                                                    |                                     |
| O'RIORDA                                                                     |                                                                                                 |                                                                                  |                                                                                                    |                                     |
| Service Provider Autho                                                       | prisation Number(s)                                                                             |                                                                                  |                                                                                                    |                                     |
| uthorisation                                                                 | Number                                                                                          | Expiry Date                                                                      |                                                                                                    |                                     |
| SP                                                                           | BSP-401457                                                                                      | 01-Nov-2022                                                                      |                                                                                                    |                                     |
| SP                                                                           | BSP-408989                                                                                      |                                                                                  |                                                                                                    |                                     |
| ustralian Business Nu                                                        | mber (ABN) *                                                                                    |                                                                                  | Registered Business Name                                                                                                    |                                     |
| 141558049                                                                    |                                                                                                 |                                                                                  | GFIN COMF                                                                                                    |                                     |
|                                                                              |                                                                                                 |                                                                                  |                                                                                                    |                                     |
| evy Notification Addre<br>or the purpose of serving do                       | ess *<br>ocuments                                                                               |                                                                                  |                                                                                                    |                                     |
| 12 GEORGE ST GLADES                                                          | VILLE NSW 2111                                                                                  |                                                                                  |                                                                                                    |                                     |
| Primary Contact I<br>erson authorised to sp<br>ontact will be used for       | Person<br>beak on behalf of the taxp<br>the purposes of serving                                 | payer in relation to th<br>an assessment and o                                   | e Passenger Service Levy. The email addre<br>ther matters related to the Passenger Serv                                                                                                    | ess associated with this vice Levy. |
| elect an existing Levy                                                       | Contact *                                                                                       |                                                                                  | Add a new Levy Contact?*                                                                                                    |                                     |
| Norma Ind                                                                    | ~ .                                                                                             |                                                                                  | Yes ONO                                                                                                    |                                     |
| Passenger Servic                                                             | e Transactions                                                                                  |                                                                                  |                                                                                                    |                                     |
| Please indicate the nun                                                      | nber of Passenger Servi                                                                         | ce Transactions you                                                              | estimate that you will provide over the n                                                                                                    | ext 12 months *                     |
| between 151 and 400                                                          |                                                                                                 |                                                                                  |                                                                                                    |                                     |
|                                                                              |                                                                                                 |                                                                                  |                                                                                                    |                                     |
| Exemption or I                                                               | Rebate                                                                                          |                                                                                  | Field                                                                                                    | lds marked with * are mandatory     |
|                                                                              |                                                                                                 |                                                                                  |                                                                                                    | / Edit                              |
|                                                                              |                                                                                                 |                                                                                  |                                                                                                    |                                     |
| Request for Rebate                                                           | booking service provider who                                                                    | carries out between 151                                                          | and 500 passenger service transactions in any people                                                                                                    | riad of 12 months may be            |
| entitled to a rebate of the                                                  | levy.                                                                                           | Carries out between isi                                                          | and ooo passenger service transactions in any pe                                                                                                    | nod of 12 months may be             |
| The amount of rebate is th<br>• If the number of pa<br>• If the number of pa | e amount required so that the<br>assenger service transactions<br>assenger service transactions | e amount of levy payable<br>carried out is more than<br>carried out is more than | e is as follows:<br>150 but not more than 400 the levy payable is \$1<br>400 but not more than 600 the levy payable is \$                                                                                                    | 50, or<br>400.                      |
| Are you seeking to app                                                       | bly for a rebate from the L                                                                     | .evy? •                                                                          |                                                                                                    |                                     |
| Yes   No                                                                     |                                                                                                 |                                                                                  |                                                                                                    |                                     |
| Why do you believe yo                                                        | u are entitled to a rebate                                                                      | ? •                                                                              |                                                                                                    |                                     |
| I am a small town taxi op                                                    | perator in a remote part of NS                                                                  | SW and only do around 3                                                          | 00 trips per year.                                                                                                    |                                     |
| Declaration                                                                  |                                                                                                 |                                                                                  | h                                                                                                    |                                     |
| It is a serious criminal offer                                               | nce to make a false or mislead                                                                  | ding statement in connec                                                         | tion with an application for register as a taxpayer.                                                                                                    |                                     |
| I declare that *:                                                            |                                                                                                 |                                                                                  |                                                                                                    |                                     |
| <ul> <li>The information I p</li> <li>I understand that I</li> </ul>         | provided in this request for re<br>am required to notify the Po                                 | bate is true and complet<br>int to Point Transport Co                            | e.<br>mmissioner in writing if I am no longer eligible for                                                                                                    | a rebate for the levy.              |
| ar ar ar ar ar ar fight t                                                    |                                                                                                 |                                                                                  | and the residence of the lot of the lot of t |                                     |

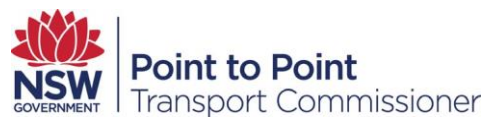

|                                                                                                    |                                                                                                    | Fields marked with * are mandatory.                                                                                                    |
|----------------------------------------------------------------------------------------------------|----------------------------------------------------------------------------------------------------|----------------------------------------------------------------------------------------------------|
| Banking Details                                                                                                    |                                                                                                    | 🖋 Edit                                                                                                    |
| Direct Debit Request                                                                                                    |                                                                                                    |                                                                                                    |
| Request and Authority to debit the accour                                                                                                    | nt named below to pay (User ID 509157)                                                                                                    |                                                                                                    |
| to Point Transport Commissioner, has deemed                                                                                                    | payable by you.                                                                                                    | ai institution, a debit to your nominated account any amount the Point                                                                                                    |
| This debit or charge will be made through the l<br>and will be subject to the terms and conditions                                                                                                    | Bulk Electronic Clearing System (BECS) from y<br>of the Direct Debit Request Service Agreemen                                                                                                    | our account held at the financial institution you have nominated below nt                                                                                                    |
| Bank Account Holder's Name<br>('you') *                                                                                                    | PN                                                                                                    |                                                                                                    |
| Name of Financial Institution *                                                                                                    | СВА                                                                                                    |                                                                                                    |
| BSB Number *                                                                                                    | 062-235                                                                                                    |                                                                                                    |
| Bank Name                                                                                                    | СВА                                                                                                    |                                                                                                    |
| Bank Suburb                                                                                                    | Rockdale                                                                                                    |                                                                                                    |
| Account Number *                                                                                                    | 11223345                                                                                                    |                                                                                                    |
| governing the debit arrangements between a                                                                                                    | you and Revenue NSW as set out in this Reque                                                                                                    | st and in your Direct Debit Request Service Agreement.                                                                                                    |
| FILES                                                                                                    |                                                                                                    |                                                                                                    |
| TPR-Authorised Service Provider Nominated Ma                                                                                                    | nager or Director Declaration_0-1.pdf                                                                                                    |                                                                                                    |
| _                                                                                                    |                                                                                                    | Fields marked with * are mandatory.                                                                                                    |
| Privacy Statement and Decla                                                                                                    | aration                                                                                                    | 🖋 Edit                                                                                                    |
| The Point to Point Transport Commissioner is com<br>Information Protection Act 1998 (NSW) and the H<br>his information under Schedule 4 of the Point to /<br>Vehicles) Regulation 2017.                                                        | mitted to protecting the privacy of your perso<br>eaith Records and Information Privacy Act 200<br>Point Transport (Taxis and Hire Vehicles) Act 2                                                    | nal information in accordance with the <i>Privacy and Personal</i><br>22 (NSW). The Point to Point Transport Commissioner must collect<br>0/6 and Schedule 3 of the Point to Point Transport (Taxis and Hire                                                            |
| nformation supplied on this form will be used by o<br>oot provide this information your application for re<br>o third parties for the purposes of confirming info<br>commission and NSW Police. Otherwise, we will n                           | officers of the Point to Point Transport Commis<br>gistration cannot proceed. Information collect<br>ormation provided in this application. These ag<br>ot disclose your personal information without | ssioner to assess your application to register as a taxpayer. If you do<br>ted by the Point to Point Transport Commissioner may be disclosed<br>encies include Revenue NSW, Australian Securities and Investments<br>your consent unless authorised or required by law. |
| Personal information collected by the Point to Poi<br>2020. An individual has a right of access to modif<br>privacy please go to the Point to Point Transport (                                                                                | nt Transport Commissioner will be stored secu<br>y and/or update their personal information. If<br>Commissioner website.                                                                              | rely. We will keep your information at 241 O'Riordan Street Mascot<br>you wish to do this or require any further information about your                                                                                                    |
| Declaration                                                                                                    |                                                                                                    |                                                                                                    |
| is a serious criminal offence to make a false or                                                                                                    | misleading statement in connection with an                                                                                                    | application to register as a taxpayer.                                                                                                    |
| <ul> <li>I declare that *:</li> <li>I am authorised to complete this form.</li> <li>I have read and understood the privacy st<br/>The information I provided in this applicat</li> <li>I understand it is my responsibility to ensu</li> </ul> | atement.<br>ion is true and complete.<br>are the sufficient funds are available in the nor                                                                                                    | inated account on or before due date of payment.                                                                                                    |
|                                                                                                    |                                                                                                    | 🖺 Submit                                                                                                    |

Once you have submitted the rebate registration form you will be presented with a 'Registration Details' screen summarising your levy registration details.

Carefully review the information in this form. If any of the details are incorrect you can edit the field by clicking the 'Edit' button on the right.

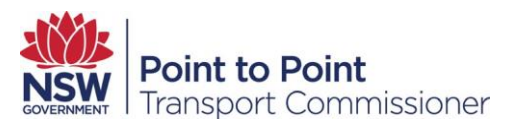

# 5. Updating your Levy Estimate

From time to time your personal or business circumstances may change, and you may need to update your Annual Trip Estimates. For example, your fleet may increase or decrease, acquire an additional taxi licence, you may take an extended overseas trip, shut down your business, or purchase a new passenger service business.

If your Annual Trip Estimates, including your Estimated BSP Transactions, and your Estimated TSP Transactions, are inaccurate or out of date you will need to update them. To do so you will need to click on 'Registration' from the left navigation menu, on the Passenger Service Levy homepage.

|        | i con consolity                                                                                                    |                                            |                        |                                                                                |                                            |
|--------|----------------------------------------------------------------------------------------------------|--------------------------------------------|------------------------|--------------------------------------------------------------------------------|--------------------------------------------|
|        |                                                                                                    |                                            |                        |                                                                                |                                            |
| IS     | Registration De                                                                                                    | tails                                      |                        |                                                                                |                                            |
| sments |                                                                                                    |                                            |                        |                                                                                |                                            |
|        | Service Provi                                                                                                    | der Authorisa                              | tion Num               | ber(s)                                                                         |                                            |
|        | Authorisation                                                                                                    | Number                                     | Expiry Date            | 2                                                                              |                                            |
|        | BSP<br>TSP                                                                                                    | BSP-409718<br>TSP-409717                   | 27-Dec-20<br>26-Dec-20 | 22<br>22                                                                       |                                            |
|        |                                                                                                    |                                            |                        |                                                                                |                                            |
|        | ABN Details                                                                                                    |                                            |                        |                                                                                |                                            |
|        | Australian Busine                                                                                                    | ess Number ABN                             |                        | Registered Business Name                                                       |                                            |
|        | 81608888124                                                                                                    |                                            |                        | Test Taxi Company                                                              |                                            |
|        | Over 600                                                                                                    | mana atlant                                | *                      | CRANE ST HOMEBUSH                                                              | NSW 2140                                   |
|        | Estimated BSD T                                                                                                    | encections                                 |                        | Estimated TCD Transactions                                                     |                                            |
|        | 5 001 to 10 000                                                                                                    | unsections                                 |                        |                                                                                |                                            |
|        | 3,001 10 10,000                                                                                                    |                                            |                        | 50,001 to 100,000                                                              | / Update                                   |
|        | Levy Contact P                                                                                                    | erson                                      |                        | 50,001 to 100,000                                                              | / Update                                   |
|        | Levy Contact P                                                                                                    | erson                                      |                        | 50,001 to 100,000                                                              |                                            |
|        | Levy Contact P<br>First Name *<br>John                                                                                                    | erson                                      |                        | Last Name •<br>Citizen                                                         | / Update                                   |
|        | Levy Contact P<br>First Name •<br>John<br>Email •                                                                                                    | erson                                      |                        | Last Name *<br>Citizen<br>Contact's Phone *                                    | / Update                                   |
|        | Levy Contact P<br>First Name *<br>John<br>Email *                                                                                                    | erson<br>⊉taxi.com.au                      |                        | Last Name *<br>Citizen<br>Contact's Phone *<br>0187652333                      | / Update                                   |
|        | Levy Contact P<br>First Name *<br>John<br>Email *<br>John.citizen@<br>Can Enter Passer<br>@ Yes No                                                         | erson<br>@taxi.com.au<br>ager Service Levy | Returns *              | Last Name *<br>Citizen<br>Contact's Phone *<br>0187652333                      | Update                                     |
|        | Levy Contact P<br>First Name *<br>John<br>Email *<br>John.citizen(<br>Can Enter Passer<br>* Yes No                                                         | erson<br>Dtaxi.com.au<br>nger Service Levy | Returns *              | Last Name *<br>Citizen<br>Contact's Phone *<br>0187652333                      | ✓ Update                                   |
|        | Levy Contact P<br>First Name *<br>John<br>Email *<br>John.citizen(<br>Can Enter Passer<br>* Yes No<br>Banking Details                                      | erson<br>@taxi.com.au<br>Iger Service Levy | Returns *              | 50,001 to 100,000                                                              | Update                                     |
|        | Levy Contact P<br>First Name •<br>John<br>Email •<br>John.citizen@<br>Can Enter Passer<br>© Yes © No<br>Banking Details<br>Bank Account Ho<br>John Citizen | erson<br>@taxi.com.au<br>Iger Service Levy | Returns *              | 50,001 to 100,000<br>Last Name •<br>Citizen<br>Contact's Phone •<br>0187652333 | <ul> <li>Update</li> <li>Update</li> </ul> |
|        | Levy Contact P<br>First Name •<br>John<br>Email •<br>John.citizen@<br>Can Enter Passer<br>© Yes © No<br>Banking Details<br>Bank Account Ho<br>John Citizen | erson<br>@taxi.com.au<br>ager Service Levy | Returns *              | 50,001 to 100,000                                                              | <ul> <li>Update</li> <li>Update</li> </ul> |

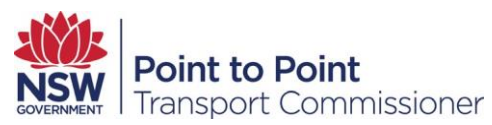

You will be taken to the 'Levy Registration page. Under the heading 'Registration Details' you will see the number of Passenger Service Transactions you estimated which you will provide over the next 12 months. Click the 'Update' button to edit your annual trip estimates, that is, the estimated BSP and TSP transaction fields.

| Activities   | CUSTOMER NUME               | ER - 608829              | _                      |                                |                        |
|--------------|-----------------------------|--------------------------|------------------------|--------------------------------|------------------------|
| Registration | Test Company                | Pty Ltd                  |                        |                                |                        |
| Returns      | Registration De             | etails                   |                        |                                |                        |
| Assessments  |                             |                          |                        |                                |                        |
| Help         | Service Prov                | der Authorisat           | tion Num               | ber(s)                         |                        |
|              | Authorisation               | Number                   | Expiry Dat             | <u>.e</u>                      |                        |
|              | BSP<br>TSP                  | BSP-409718<br>TSP-409717 | 27-Dec-20<br>26-Dec-20 | 22<br>22                       |                        |
|              | ABN Details                 |                          |                        |                                |                        |
|              | Australian Busine           | ess Number ABN           |                        | Registered Business Name       |                        |
|              | 81608888124                 |                          |                        | Test Taxi Company              |                        |
|              | The number of Pa<br>months. | assenger Service Tr      | ansactions y           | you estimate that you will pre | ovide over the next 12 |
|              | Annual Trip Estir           | nates                    |                        | Levy Notification Address      |                        |
|              | Over 600                    |                          | *                      | CRANE ST HOMEBU                | SH NSW 2140            |
|              | Estimated BSP T             | ransactions              |                        | Estimated TSP Transaction      | IS                     |
|              | 5,001 to 10,000             |                          |                        | 50,001 to 100,000              |                        |
|              | Levy Contact F              | erson                    |                        |                                |                        |
|              | First Name *                |                          |                        | Last Name *                    |                        |
|              | John                        |                          |                        | Citizen                        |                        |
|              | Email *                     |                          |                        | Contact's Phone *              |                        |
|              | John.citizen(               | @taxi.com.au             |                        | 0187652333                     |                        |
|              | Can Enter Passer<br>Yes No  | nger Service Levy F      | Returns *              |                                |                        |
|              | Banking Details             | 5                        |                        |                                |                        |
|              | Bank Account He             | older's Name             |                        | Financial Institution          |                        |
|              | John Citizen                |                          |                        | СВА                            |                        |
|              | BSB Number                  |                          |                        | Account Number                 |                        |
|              | 062-111                     |                          |                        | 11122334                       |                        |
|              |                             |                          |                        |                                |                        |

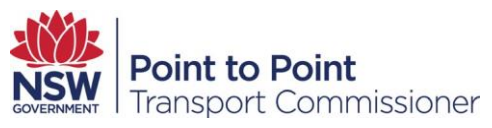

**Tip:** Ensure the pop-up blocker on your web browser is disabled. The update function uses a pop-up box which needs to be enabled for you to edit the fields.

If you are applying for an exemption or rebate select the appropriate trip range from the Annual Trip Estimate drop down menu.

| NSW Point to Point                                                                                                    |                                                                                                    | Home                                                           | Account                                                                       | DVD                                          | Levy                                             | Help                                           | SCMartine PAR                            | et 🔻         |
|----------------------------------------------------------------------------------------------------|----------------------------------------------------------------------------------------------------|----------------------------------------------------------------|-------------------------------------------------------------------------------|----------------------------------------------|--------------------------------------------------|------------------------------------------------|------------------------------------------|--------------|
|                                                                                                    |                                                                                                    |                                                                |                                                                               |                                              |                                                  |                                                |                                          |              |
| Change in Circumstance                                                                                                    | Bank                                                                                                    | ing Details                                                    |                                                                               |                                              |                                                  | Privacy                                        | y Statement and D                        | eclaration   |
| Change in passenger service transa                                                                                                    | actions                                                                                                  |                                                                |                                                                               |                                              |                                                  |                                                | Fields marked with                       | • are manda  |
|                                                                                                    |                                                                                                    |                                                                |                                                                               |                                              |                                                  |                                                |                                          |              |
| <ul> <li>Change in Circumstance</li> <li>You are about to notify us of a change to your Passenger</li> </ul>                                                                                                    | Service Levy registra                                                                                    | tion. Please                                                   | e ensure all d                                                                | etails are                                   | correct l                                        | before cli                                     | cking on the Subm                        | iit button.  |
| Change in Circumstance You are about to notify us of a change to your Passenger ease indicate the number of Passenger Service Tra                                                                                                    | Service Levy registra<br>nsactions you esti                                                              | tion. Please<br>mate that                                      | e ensure all d<br>t you will pi                                               | etails are                                   | e correct l                                      | before cli<br>next 12 r                        | icking on the Subm                       | iit button.  |
| Change in Circumstance You are about to notify us of a change to your Passenger ease indicate the number of Passenger Service Tra over 600 u will now be required to provide monthly Passenger Service Le                                                                                                    | Service Levy registra Insactions you esti evy returns.                                                   | tion. Pleas                                                    | e ensure all d<br>t you will pi                                               | etails are<br>rovide o                       | ver the                                          | before cli<br>next 12 r                        | icking on the Subm                       | iit button.  |
| Change in Circumstance You are about to notify us of a change to your Passenger ease indicate the number of Passenger Service Tra Dver 600 u will now be required to provide monthly Passenger Service La ease indicate which trip range applies to you: ne range you indicate may be used by the Point to assenger service transactions return at the end of a                                                                                                    | Service Levy registra<br>Insactions you esti<br>evy returns.<br>Point Transport Co<br>an assessment peri | tion. Please<br>mate that<br>pommissio<br>od or it is          | e ensure all d<br>t <b>you will p</b><br>ner to calcu<br>s incomplet          | rovide o<br>Jlate an<br>e or app             | e correct l<br>ver the l<br>estimate             | before cli<br>next 12 r<br>e assess<br>contain | months •<br>months •<br>ment if you do r | not submit a |
| <ul> <li>Change in Circumstance</li> <li>You are about to notify us of a change to your Passenger</li> <li>ease indicate the number of Passenger Service Tra</li> <li>Over 600</li> <li>u will now be required to provide monthly Passenger Service Le</li> <li>ease indicate which trip range applies to you:</li> <li>he range you indicate may be used by the Point to assenger service transactions return at the end of a stimated BSP Transactions *</li> </ul> | Service Levy registra<br>Insactions you esti<br>evy returns.<br>Point Transport Co<br>an assessment peri | tion. Please<br>mate that<br>ommissio<br>od or it is<br>Estima | e ensure all d<br>t you will pr<br>ner to calco<br>s incomplet<br>ated TSP Tr | rovide o<br>ulate an<br>e or app<br>ansactic | e correct l<br>ver the l<br>estimate<br>pears to | next 12 r<br>e assess<br>contain               | months •                                 | not submit i |

In the edit mode, you can select a new trip range for the estimated BSP transactions and estimated TSP transactions (if you are a taxi service provider) from the drop down menus.

Note: the Annual Trip Estimate must be 'Over 600' before you can select a new estimate range for BSP and/or TSP transactions.

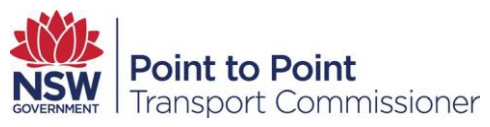

If you are changing the number of estimated PSTs to a figure less than 600 per year, you will also need to answer a number of questions and then tick the declaration check box at the bottom of the form.

| Southeeut   Point to Point<br>Transport Commissioner                                                                                                    | Home                       | Account                                      | DVD         | Levy       | Help                     | SCMartine P/       | ART       | •      |
|----------------------------------------------------------------------------------------------------|----------------------------|----------------------------------------------|-------------|------------|--------------------------|--------------------|-----------|--------|
|                                                                                                    |                            |                                              |             |            |                          |                    |           |        |
|                                                                                                    |                            |                                              | D           | C1-1       |                          |                    |           |        |
| Unange in Lircumstance                                                                                                    | _                          |                                              | Pri         | vacy Stat  | ement ar                 | id Declaration     |           |        |
| S Change in passenger service transactions                                                                                                    |                            |                                              |             |            |                          | Fields marked w    | ith * are | manda  |
| <ul> <li>Change in Circumstance</li> </ul>                                                                                                    |                            |                                              |             |            |                          |                    |           |        |
| You are about to notify us of a change to your Passenger Service Levy regist                                                                                                    | ration. Plea:              | e ensure all o                               | details are | correct I  | pefore <mark>c</mark> li | icking on the Sub  | mit but   | tton.  |
| lease indicate the number of Passenger Service Transactions you es                                                                                                    | timate tha                 | t you will p                                 | rovide o    | ver the    | next 12                  | months *           |           |        |
| 150 or fewer                                                                                                    |                            |                                              |             |            |                          |                    |           |        |
| emote or very remote region of New South Wales? * ) Yes  No Are you a new service provider who has not yet established a regular                                                                                                    | client bas                 | e? *                                         |             |            |                          |                    |           |        |
| Yes  No                                                                                                    |                            |                                              |             |            |                          |                    |           |        |
| On average, how many passenger services will you provide in a nonth? *                                                                                                    | How                        | many vehic<br>risation? *                    | les will b  | e provid   | ding pas                 | senger service     | es unde   | er you |
| 10                                                                                                    | 2                          |                                              |             |            |                          |                    |           |        |
| our request for exemption to the Passenger Service Levy will be forwarded to xemption.  Declaration t is a serious criminal offence to make a false or misleading statement in conne I declare that *: I am authorised to complete this form (if acting on behalf of an Authori | the Commis<br>ction with a | sion. Our tea<br>n application<br>Provider). | am will be  | in contac  | ct with yo<br>xpayer.    | ou shortly to disc | uss you   | r      |
| <ul> <li>I have read and understood the privacy statement.</li> <li>The information I provided in this application is true and complete.</li> <li>I understand that I am required to notify the Point to Point Transport Complete.</li> </ul>                                   | ommissione                 | r in writing if                              | I am no le  | onger eliç | jible to a               | n exemption fror   | n the le  | vy (if |

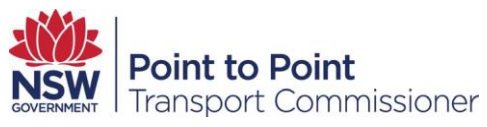

Once you are satisfied with your new estimated BSP and/or TSP transactions click the 'Continue' button.

| riease indicate the number of Passenger Serv                                                                                                    | transactions you estimate that you will provide over t                                                                                           | the next 12 months *                                             |
|----------------------------------------------------------------------------------------------------|----------------------------------------------------------------------------------------------------|------------------------------------------------------------------|
| Over 600                                                                                                    | •                                                                                                    |                                                                  |
|                                                                                                    |                                                                                                    |                                                                  |
|                                                                                                    |                                                                                                    |                                                                  |
| lease indicate which trip range applies to vo                                                                                                    |                                                                                                    |                                                                  |
| lease indicate which trip range applies to yo<br>he range you indicate may be used by the P                                                                                 | to Point Transport Commissioner to calculate an estir                                                                                            | nate assessment if you do not                                    |
| lease indicate which trip range applies to yo<br>he range you indicate may be used by the P<br>ubmit a passenger service transactions retur                                 | : to Point Transport Commissioner to calculate an estir<br>t the end of an assessment period or it is incomplete o                               | mate assessment if you do not<br>yr appears to contain an error. |
| Please indicate which trip range applies to yo<br>The range you indicate may be used by the P<br>submit a passenger service transactions retur                              | to Point Transport Commissioner to calculate an estir<br>t the end of an assessment period or it is incomplete c                                 | mate assessment if you do not<br>or appears to contain an error. |
| Please indicate which trip range applies to yo<br>The range you indicate may be used by the P<br>ubmit a passenger service transactions retur                               | to Point Transport Commissioner to calculate an estir<br>t the end of an assessment period or it is incomplete o                                 | mate assessment if you do not<br>or appears to contain an error. |
| Please indicate which trip range applies to yo<br>The range you indicate may be used by the P<br>submit a passenger service transactions retur<br>stimated BSP Transactions | to Point Transport Commissioner to calculate an estir<br>t the end of an assessment period or it is incomplete o<br>Estimated TSP Transactions * | mate assessment if you do not<br>or appears to contain an error. |

Follow the instructions on the following screens which will ask you to confirm your banking details.

| General Details Exemp                                                                                                    | tion or Rebate Banking Detai                                                                  | s                          | Privacy Sta    | tement ar                | nd Decla.   | . >       | Review a    | and Submi  |
|----------------------------------------------------------------------------------------------------|-----------------------------------------------------------------------------------------------|----------------------------|----------------|--------------------------|-------------|-----------|-------------|------------|
| Banking Details                                                                                                    |                                                                                               |                            |                |                          | Fiel        | lds mark  | ed with * a | re mandat  |
| Direct Debit Request<br>Request and Authority to debit the acco                                                                                                    | unt named below to pay (User ID 509157)                                                       |                            |                |                          |             |           |             |            |
| You request and authorise NSW Revenue (C<br>to Point Transport Commissioner, has deem                                                                                                    | D ID 509157) to arrange, through its own fin<br>ed payable by you.                            | ancial institu             | ution, a debit | to your n                | ominated    | d accoun  | t any amou  | unt the Po |
| This debit or charge will be made through the below and will be subject to the terms and the subject to the terms and the subject terms are subject to the terms and the subject terms are subject to the terms and the subject terms are subject to the terms are subject to the terms are subject to | ne Bulk Electronic Clearing System (BECS) fr<br>conditions of the Direct Debit Request Servic | om your acc                | ount held at   | the finan                | cial instit | ution you | u have nom  | ninated    |
| Bank Account Holder's Name<br>('you') *                                                                                                    | John Citizen                                                                                  |                            |                |                          |             |           |             |            |
| Name of Financial Institution *                                                                                                    | People's Bank of Australia                                                                    |                            |                |                          |             |           |             |            |
| BSB Number *                                                                                                    | 062-005                                                                                       |                            |                |                          |             |           |             |            |
| Bank Name                                                                                                    | СВА                                                                                           |                            |                |                          |             |           |             |            |
| Bank Suburb                                                                                                    | Sydney                                                                                        |                            |                |                          |             |           |             |            |
| Account Number *                                                                                                    | 111222333                                                                                     |                            |                |                          |             |           |             |            |
|                                                                                                    |                                                                                               |                            |                |                          |             |           |             |            |
| rect Debit Service Agreement                                                                                                    |                                                                                               |                            | 700 11         |                          |             |           |             |            |
| irect Debit Service Agreement<br>This is your Direct Debit Service Agreement<br>undertaking a Direct Debit arrangement wit                                                                                                    | with Revenue NSW. User Id 509157 and ABI<br>h us. It also details what our obligations are t  | 77 456 270<br>o you as you | ur Direct Del  | ains what<br>ait provide | er.         | igations  | are when    |            |

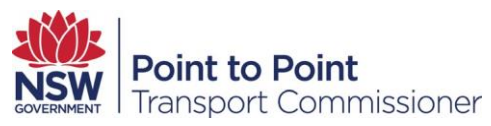

You must agree to the privacy statement and declaration before you to submit your updated transaction estimates.

| Privacy Statement and Declaration                                                                                                    | & Edit                                                 |
|----------------------------------------------------------------------------------------------------|--------------------------------------------------------|
|                                                                                                    |                                                        |
| The Point to Point Transport Commissioner is committed to protecting the privacy of your personal information in accordance with the Priv<br>Information Protection Act 1998 (NSW) and the Health Records and Information Privacy Act 2002 (NSW). The Point to Point Transport Con                                                                                                    | acy and Personal<br>nmissioner must collect            |
| this information under Schedule 4 of the Point to Point Transport (Taxis and Hire Vehicles) Act 2016 and Schedule 3 of the Point to Point Transport (Taxis and Hire Vehicles) Act 2016 and Schedule 3 of the Point to Point to Point to Point to Point to Point to Point to Point to Point to Point to Point to Point to Point to Po | ansport (Taxis and Hire                                |
| nformation supplied on this form will be used by officers of the Point to Point Transport Commissioner to assess your application to registe<br>not provide this information your application for registration cannot proceed. Information collected by the Point to Point Transport Commis                                                                                                    | er as a taxpayer. If you do<br>sioner may be disclosed |
| to third parties for the purposes of confirming information provided in this application. These agencies include Revenue NSW, Australian Se                                                                                                    | curities and Investments                               |
| Commission and NSW Police. Otherwise, we will not disclose your personal information without your consent unless authorised or required                                                                                                    | by law.                                                |
| Personal information collected by the Point to Point Transport Commissioner will be stored securely. We will keep your information at 241 O                                                                                                    | 'Riordan Street Mascot                                 |
| 2020. An individual has a right of access to modify and/or update their personal information. If you wish to do this or require any further in                                                                                                    | formation about your                                   |
| privacy please go to the Point to Point Transport Commissioner website.                                                                                                    |                                                        |
| Declaration                                                                                                    |                                                        |
| t is a serious criminal offence to make a false or misleading statement in connection with an application to register as a taxpayer.                                                                                                    |                                                        |
| I declare that *:                                                                                                    |                                                        |
| I am authorised to complete this form.                                                                                                    |                                                        |
| <ul> <li>I have read and understood the privacy statement.</li> </ul>                                                                                                    |                                                        |
| <ul> <li>The information I provided in this application is true and complete.</li> </ul>                                                                                                    |                                                        |
| <ul> <li>I understand it is my responsibility to ensure the sufficient funds are available in the nominated account on or before due date of pa</li> </ul>                                                                                                    | ayment.                                                |

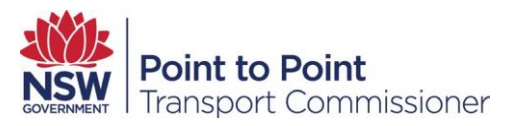

# 6. Managing your Levy Returns

## 6.1. How much levy to pay

The table below details the total Passenger Service Levy payable based on the annual passenger service transactions.

Monthly levy payments are calculated on the basis of your return, or an estimated assessment. You will be issued with a Notice of Assessment with your levy liability and how much will be debited from your nominated bank account.

| Annual Passenger Service<br>Transactions | Total Levy Payable           |
|------------------------------------------|------------------------------|
| 1-150 passenger service transactions     | \$0                          |
| 151-400 passenger service transactions   | \$150 paid annually          |
| 401-600 passenger service transactions   | \$400 paid annually          |
| 600+ passenger service transactions      | \$1.20 per trip paid monthly |

## 6.2. Managing Levy Returns

From the Levy homepage, go to the left navigation menu and click 'Returns'.

| Activities       CUSTOMER NUMBER - 608829         Registration       Registration Details         Resessments       Service Provider Authorisation Number(s)         Authorisation       Number         BSP       BSP-409718         TSP       TSP-409717         ABN Details         Australian Business Number ABN       Registered Business Name         81608888       COMPLIF |      |                                                 |                                  |                   | ome   | Account                                   | DVD                           | Levy                      | нер                | J CITIZEN  |  |
|----------------------------------------------------------------------------------------------------|------|-------------------------------------------------|----------------------------------|-------------------|-------|-------------------------------------------|-------------------------------|---------------------------|--------------------|------------|--|
| egistration etums seessments eip                                                                                                    | CL   | USTOMER NUME                                    | BER - 608829                     |                   |       |                                           |                               |                           |                    |            |  |
| Registration Details Service Provider Authorisation Number(s) Authorisation BSP BSP BSP-409718 I4-Jan-2023 TSP TSP TSP-409717 I4-Jan-2023 ABN Details Australian Business Number ABN B1608888 COMPLIR COMPLIR                                                                                                    |      |                                                 |                                  |                   |       |                                           |                               |                           |                    |            |  |
| sessments         Service Provider Authorisation Number(s)         Authorisation       Number       Expiry Date         BSP       BSP-409718       14-Jan-2023         TSP       TSP-409717       14-Jan-2023         ABN Details       Registered Business Name         81608888       COMPLIR                                                                                    | Regi | istration De                                    | etails                           |                   |       |                                           |                               |                           |                    |            |  |
| Ip     Authorisation     Number     Expiry Date       BSP     BSP-409718     14-Jan-2023       TSP     TSP-409717     14-Jan-2023         ABN Details     Registered Business Name       81608888     COMPLIR                                                                                                    | Se   | ervice Prov                                     | ider Authorisatior               | Number(s)         |       |                                           |                               |                           |                    |            |  |
| BSP     BSP-409718     14-Jan-2023       TSP     TSP-409717     14-Jan-2023         ABN Details     Registered Business Name       81608888     COMPLIR                                                                                                    | Au   | uthorisation                                    | Number                           | Expiry Date       | £     |                                           |                               |                           |                    |            |  |
| TSP TSP-409717 14-Jan-2023 ABN Details Australian Business Number ABN Registered Business Name B1608888 COMPLIR                                                                                                    | BS   | 5P                                              | BSP-409718                       | 14-Jan-202        | 3     |                                           |                               |                           |                    |            |  |
| ABN Details Australian Business Number ABN Registered Business Name BI608888 COMPLIR                                                                                                    | TS   | SP                                              | TSP-409717                       | 14-Jan-202        | 3     |                                           |                               |                           |                    |            |  |
| ABN Details Australian Business Number ABN Registered Business Name 81608888 COMPLIR                                                                                                    |      |                                                 |                                  |                   |       |                                           |                               |                           |                    |            |  |
| Australian Business Number ABN Registered Business Name<br>81608888 COMPLIR                                                                                                    | AE   | BN Details                                      |                                  |                   |       |                                           |                               |                           |                    |            |  |
| 81608888 COMPLIR                                                                                                    | Au   | ustralian Busin                                 | ess Number ABN                   |                   | Regi  | stered Busi                               | ness Nar                      | me                        |                    |            |  |
|                                                                                                    | ٤    | 81608888                                        |                                  |                   | CO    | MPLIR                                     |                               |                           |                    |            |  |
| The number of Passenger Service Transactions you estimate that you will provide over th Annual Trip Estimates           Over 600         *         U 20 19 CRANE ST HOMEBUSH N                                                                                                    | The  | ie number of Pi<br>nnual Trip Estir<br>Over 600 | assenger Service Transa<br>mates | actions you estir | Levy  | hat you will<br>Notificatio<br>0 19 CRANE | provide<br>n Addre<br>ST HOME | e over th<br>ss<br>BUSH N | ne next<br>SW 2140 | 12 months. |  |
| Estimated BSP Transactions Estimated TSP Transactions                                                                                                    |      | timated RCD 7                                   | Fransactions                     |                   | Estin | nated TSP 1                               | ransact                       | ions                      |                    |            |  |
| 1,001 to 2,000                                                                                                    | Es   | sumated bop 1                                   |                                  |                   | 100   | 1                                         |                               |                           |                    |            |  |
|                                                                                                    | Es   | 1,001 to 2,000                                  |                                  |                   | 1,00  | 1102,000                                  |                               |                           |                    |            |  |

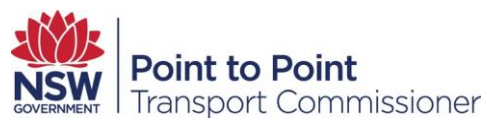

**Note:** If you need to update your details because your circumstances or bank account details have changed by clicking the 'Update' button, before you navigate to the 'Returns' page.

You will be taken to the 'Returns Lodgement' page.

| NSW Poin<br>Trans | <b>it to Point</b><br>sport Commissioner                                                                                                    | Home Account DVD Levy Help J CITIZEN                                                                                                    |
|-------------------|----------------------------------------------------------------------------------------------------|----------------------------------------------------------------------------------------------------|
| Activities        | CLISTOMED NUMBED - 608820                                                                                                    |                                                                                                    |
| Registration      |                                                                                                    |                                                                                                    |
| Returns           | Passenger Service Levy Return 01                                                                                                    | Jan                                                                                                    |
| Assessments       |                                                                                                    |                                                                                                    |
| Help              | This return must be lodged on or before 28-Feb-20                                                                                                    | 20                                                                                                    |
|                   | Assessment period                                                                                                    |                                                                                                    |
|                   | This return from $0_{1-J_{ij}}$ This return is for the September 2020 is                                                                                                    | ) assessment period and covers the number of passenger service transactions you                                                                                                    |
|                   | Number of passenger service transactions<br>Enter the number of passenger service transaction:<br>1996, it is an offence to give false or misleading info                                                                                                    | ns carried out in the assessment period. Under the <i>Taxation Administration Act</i>                                                                                                    |
|                   | Booked Services BSP-409718 *                                                                                                    | Taxi Services TSP-409717 • Enter passe                                                                                                    |
|                   | 30,000                                                                                                    | 50,000 service                                                                                                    |
|                   | Privacy Statement<br>The Point to Point Transport Commissioner is comm<br>with the Privacy and Personal Information Protection<br>However, this may mean that it is not possible or priv-<br>Information supplied on this form will be used by or<br>service transactions return. If you do not provide the<br>Point to Point Transport Commissioner will be discu-<br>we will not disclose your personal information to the<br>Personal information collected by the Point to Point<br>information. If you wish to do this or require any fur<br>Commissioner's website.<br>Declaration | nmitted to protecting the privacy of your personal information in accordance<br>tion Act 1998 (NSW). You may choose not to provide your personal information.<br>practical for us to assist you.<br>officers of the Point to Point Transport Commissioner to assess your passenger<br>this information your return cannot be processed. Information collected by the<br>closed to Revenue NSW for the purposes of administering the levy. Otherwise,<br>third parties without your consent unless authorised or required by law.<br>int Transport Commissioner will be stored securely. We will keep your<br>1. An individual has a right of access to modify and/or update their personal<br>further information about your privacy please go to the Point to Point Transport |
|                   |                                                                                                    |                                                                                                    |

The 'Returns Lodgement' page contains details of when the return needs to be lodged and the assessment period in question.

Depending on whether the organisation is a Booking Service Provider, Taxi Service Provider or both, your authorised person is required to enter the number of passenger service transactions provided for the specified assessment period.

Check the number of passenger service transactions entered is correct. For guidance on how to count booked passenger service transactions, see section 7.1 in this user guide.

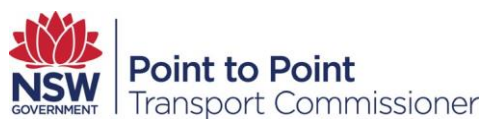

Read the Privacy Statement and check the Declaration check box if you are authorised to complete the form and the information provided is true and complete.

Click the 'Submit' button on the bottom right corner of the page to lodge the return.

If your information has been lodged successfully, you will see the "Success" message in green at the top of your screen.

|                   | Success<br>Levy return details submitt                                                                                                    | red successfully.                                                                                                    |
|-------------------|----------------------------------------------------------------------------------------------------|----------------------------------------------------------------------------------------------------|
| NSW Poin<br>Trans | port Commissioner                                                                                                    | Home Account DVD Levy Help J CITIZEN -                                                                                                    |
| Activities        | CUSTOMER NUMBER - 608829                                                                                                    | / Edit                                                                                                    |
| Registration      | -                                                                                                    |                                                                                                    |
| Returns           | Passenger Service Levy Return 01-S                                                                                                    | jep-2020 to 28-Sep-2020                                                                                                    |
| Assessments       | Lodgement                                                                                                    |                                                                                                    |
| Help              | This return must be lodged on or before 28-Feb-201                                                                                                    |                                                                                                    |
|                   | Assessment period<br>This return is for the September 2020 assess<br>transactions you carried out from 01-Sep-20                                                                                                    | sment period and covers the number of passenger service<br>020 to 28-Sep-2020.                                                                                                    |
|                   | Number of passenger service transactions                                                                                                    |                                                                                                    |
|                   | Enter the number of passenger service transactions<br>1996, it is an offence to give false or misleading infor                                                                                                    | carried out in the assessment period. Under the Taxation Administration Act<br>mation.                                                                                                    |
|                   | Booked Services BSP-409718 *                                                                                                    | Taxi Services TSP-409717 *                                                                                                    |
|                   | 40,000                                                                                                    | 50,000                                                                                                    |
|                   | Privacy Statement                                                                                                    |                                                                                                    |
|                   | The Point to Point Transport Commissioner is comm<br>with the <i>Privacy and Personal Information Protection</i><br>However, this may mean that it is not possible or pra                                                         | itted to protecting the privacy of your personal information in accordance<br><i>n Act 1998 (NSW)</i> . You may choose not to provide your personal information.<br>actical for us to assist you.                                                                                                    |
|                   | Information supplied on this form will be used by off<br>service transactions return. If you do not provide thi<br>Point to Point Transport Commissioner will be disclo<br>we will not disclose your personal information to thin | icers of the Point to Point Transport Commissioner to assess your passenger<br>s information your return cannot be processed. Information collected by the<br>used to Revenue NSW for the purposes of administering the levy. Otherwise,<br>rd parties without your consent unless authorised or required by law. |
|                   | Personal information collected by the Point to Point<br>information at 241 O'Riordan Street, Mascot 2020. A<br>information. If you wish to do this or require any furt<br>Commissioner's website.                                 | Transport Commissioner will be stored securely. We will keep your<br>n individual has a right of access to modify and/or update their personal<br>ther information about your privacy please go to the Point to Point Transport                                                                                   |
|                   | Declaration                                                                                                    |                                                                                                    |
|                   | <ul> <li>I declare that *:</li> <li>I am authorised to complete this form</li> <li>I have read and understood the privacy state</li> <li>The information I provided in this application</li> </ul>                                | ment.<br>is true and complete.                                                                                                    |
|                   |                                                                                                    | / Edit                                                                                                    |

If you wish to amend your return, you can update the information by clicking the 'Edit' button which will take you to the Returns lodgement page.

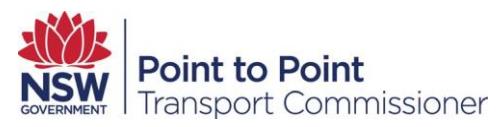

# 7. Booked passenger service transactions

## 7.1. Counting booked passenger service transactions

Booking service providers must pay a \$1.20 per trip levy for each passenger service transaction provided in an assessment period. For most booking service providers an assessment period is one month, unless you carry out fewer than 600 passenger service transactions, which means an assessment period is one year.

In determining how many passenger service transactions have been completed in an assessment period, it would be reasonable to expect to have to pay a \$1.20 per trip levy for each booked trip undertaken. The law makes it clear that if a booking is cancelled, then the levy is not payable.

The following examples illustrate how you may calculate the number of passenger service transactions you have done. These examples do not cover all possible scenarios and you may need to seek independent advice.

- If a single booking is taken to transport more than 1 passenger from a single pick up point, then a \$1.20 per trip levy is payable for that trip, even if the passengers are transported to different destinations, such as friends booking a shared taxi to their respective homes on a night out.
- A single event, such as a phone call or email, may include multiple bookings and therefore multiple passenger service transactions and the levy would need to be paid for each separate transaction. For example:
  - i. A hotel makes bookings in the same phone call for two separate groups to be transported from the hotel to the White Bay cruise terminal. In this case, the booking service provider has to pay \$2.40, even though transport is being provided from a common pick up point to a common destination at the same time.
  - ii. A limousine company takes bookings from a regular client who emails through a list of advance bookings for 20 separate trips over several months. In this case, the limousine company has to pay \$24.00.
  - iii. Similarly, if a client is booking a return trip to and from the airport, then \$2.40 is payable (\$1.20 for each leg), regardless of whether the return trip is on the same or different days.
  - If a booking is for a round trip, including if there are a number of stops along the way, and the vehicle is not available for hire to provide passenger services to anyone else during that time, then a \$1.20 per trip levy is payable for the whole trip. An example might be someone booking a taxi or hire vehicle to run errands and then return home.

Similarly, if a booking is made on a time basis, for example for an hour, half a day or for a whole day, such that the vehicle is not available for

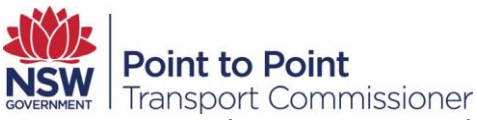

hire to anyone else, then a \$1.20 per trip levy is payable for that booking. An example of this would be a company booking a limousine for use by business executives for their exclusive use to travel from the airport to various meetings throughout the day.

However, if a booking on a time basis spans multiple days (whether or not consecutive), then the pick up on each day of the booking constitutes a separate passenger service transaction, and \$1.20 per trip needs to be paid for each day. This is because it would be possible to cancel individual days.

In all of the examples above, if more than one vehicle is dispatched to fulfil the passenger service, then the \$1.20 per trip levy is payable for each vehicle noting that those vehicles are not available for any other hire during that period of time.

#### 7.2. When do I count a passenger service transaction for

#### an advance booking?

The passenger service transaction should be included in your return for the month in which the trip occurs. For example, if you take a booking on 23 April for a passenger service that takes place on 4 May, you should include this passenger service transaction in your return for the month of May (which you would be submitting in June).

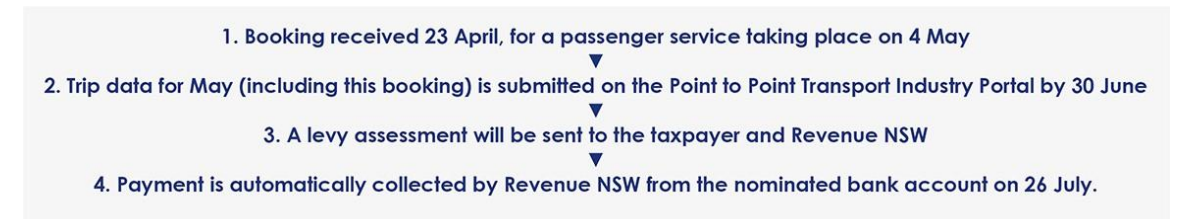

# 7.3. What happens if I take a booking referral from another booking service provider?

If a booking is passed on, the booking service provider who ultimately provides the passenger service, or communicates the booking to the driver, is liable to pay the levy.

Each booking service provider will need to maintain passenger service transaction records that accurately reflect the referral.

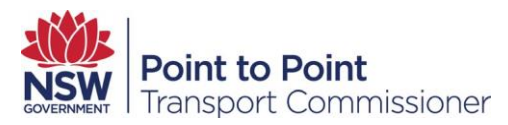

# 8. Managing your Levy Assessment

#### 8.1. Levy Assessment

You will receive a Notice of Assessment 14 calendar days prior to the date of the sweep of your nominated bank account. Once the Notice of Assessment has been issued, you will be able to view the current assessment or any previous assessments.

#### 8.2. Accessing your Levy Assessment

On the Passenger Service Levy homepage, go to the left navigation menu and click 'Assessments'.

|       | Registration Det                                                                                                   | tails                                        |                    |                                                |                      |
|-------|----------------------------------------------------------------------------------------------------|----------------------------------------------|--------------------|------------------------------------------------|----------------------|
| nents |                                                                                                    |                                              |                    |                                                |                      |
| /     | Service Provid                                                                                                    | der Authorisatio                             | n Number(s)        |                                                |                      |
|       | Authorisation                                                                                                    | Number                                       | Expiry Date        |                                                |                      |
|       | BSP                                                                                                    | BSP-409718                                   | 27-Dec-2022        |                                                |                      |
|       | TSP                                                                                                    | TSP-409717                                   | 26-Dec-2022        |                                                |                      |
|       | ABN Details                                                                                                    |                                              |                    |                                                |                      |
|       | Australian Busines                                                                                                 | s Number ABN                                 |                    | Registered Business Name                       |                      |
|       |                                                                                                    |                                              |                    |                                                |                      |
|       |                                                                                                    |                                              |                    |                                                |                      |
|       | The number of Pas                                                                                                  | senger Service Tran                          | sactions you estin | nate that you will provide over the            | e next 12 months.    |
|       | Annual Trip Estim                                                                                                  | ates                                         | ,                  | Levy Notification Address                      |                      |
|       | Over 600                                                                                                    |                                              | *                  | U 20 19 CRANE ST HOMEBUSH NSV                  | V 2140               |
|       | 5.11                                                                                                    |                                              |                    |                                                |                      |
|       | Estimated BSP Tra                                                                                                  | ansactions                                   |                    | Estimated TSP Transactions                     |                      |
|       | 1,001 to 2,000                                                                                                    |                                              |                    | 1001182,000                                    | Jø Update            |
|       | Levy Contact Pe                                                                                                    | erson                                        |                    | 1001182,000                                    | / Update             |
|       | Levy Contact Pe                                                                                                    | erson                                        |                    | Last Name *                                    | I Update             |
|       | Levy Contact Pe                                                                                                    | erson                                        |                    | Last Name *                                    |                      |
|       | Levy Contact Pe                                                                                                    | erson                                        |                    | Last Name *                                    |                      |
|       | Levy Contact Pe<br>First Name *                                                                                    | erson                                        |                    | Last Name *<br>Contact's Phone *<br>0289898989 | ₽ Update             |
|       | Levy Contact Pe<br>First Name *<br>Email *<br>Can Enter Passen<br>* Yes No                                         | erson<br>ger Service Levy Ret                | urns *             | Last Name *<br>Contact's Phone *<br>0289898989 | Update               |
|       | Levy Contact Pe<br>First Name *<br>Email *<br>Can Enter Passeng<br>* Yes © No                                      | erson<br>ger Service Levy Ret                | urns *             | Last Name *<br>Contact's Phone *<br>0289898989 | ♥ Update             |
|       | Levy Contact Pe<br>First Name *<br>Email *<br>Can Enter Passeng<br>* Yes © No                                      | erson<br>ger Service Levy Ret                | urns *             | Last Name *<br>Contact's Phone *<br>0289898989 | ♥ Update             |
|       | Levy Contact Pe<br>First Name *<br>Email *<br>Can Enter Passeng<br>* Yes No<br>Banking Details<br>Bank Account Hol | erson<br>ger Service Levy Ret<br>Ider's Name | urns *             | Last Name *<br>Contact's Phone *<br>0289898989 | Update               |
|       | Levy Contact Pe<br>First Name *<br>Email *<br>Can Enter Passeng<br>* Yes © No<br>Banking Details                   | erson<br>ger Service Levy Ret<br>Ider's Name | urns *             | Last Name *<br>Contact's Phone *<br>0289898989 | Update Update Update |

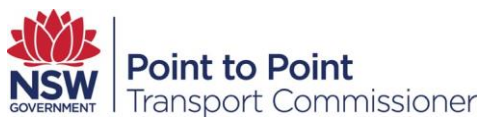

You will be taken to a new 'Assessments' page, see screen shot below, containing details of the:

- assessment period (in the example, the assessment period is February 2018)
- date assessment issued (in the example, the assessment was issued on 12 April 2018)
- assessed liability (in the example, the assess liability is \$8,000)
- status (in the example, the status is pending payment)
- any objection raised (in the example, no objection raised)

| Activities   |        | IUMBER - 608829 |             |                    |         |                       |
|--------------|--------|-----------------|-------------|--------------------|---------|-----------------------|
| Registration |        |                 |             |                    |         |                       |
| Returns      | PERIOD | TYPE            | ISSUED      | ASSESSED LIABILITY | STATUS  | RAISE AN<br>OBJECTION |
| Assessments  | Feb 18 | Assessment      | 12-Apr-2018 | \$8,000.00         | Pending | Đ                     |
|              | Jan 18 | Assessment      | 12-Mar-2018 | \$5,500.00         | Pending |                       |
| Help         |        |                 |             |                    |         |                       |

To view an individual assessment, click the assessment period in blue under the 'PERIOD' column.

| Assessment Details |         |
|--------------------|---------|
| Levy Period        |         |
| Period Start       |         |
| Period End         |         |
| Return Details     |         |
| Booked Services    |         |
| Taxi Services      |         |
| Assessed Liability |         |
| Assessment Issued  |         |
| Payment Date       |         |
|                    | X Close |

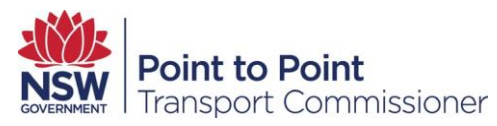

# 9. How to Raise an Objection

On the Passenger Service Levy homepage, go to the left navigation menu and select 'Assessments'.

There are four reasons upon which you can object to an assessment of liability for the Passenger Service Levy.

- There was a mistake in the return which resulted in a higher assessed liability than would have been assessed if the mistake had not been made.
- The assessment was based on an estimate and has resulted in a higher assessed liability than would have been assessed if the assessment was determined on the basis of the actual passenger service transactions.
- The levy amount was collected by a person and the amount was not paid by that person to the taxpayer or otherwise as agreed with the taxpayer, and the taxpayer took all reasonable steps to recover the amount, or to have the amount paid.
- The taxpayer gave the person reasonable directions as to the collection of a levy amount and the amount was not collected by the person as directed by the taxpayer and the taxpayer took all reasonable steps to recover the amount, or to have the amount paid.

To raise an objection to a levy assessment, click the blue objection form icon under the 'Raise an Objection' column on the right of the page.

| Activities   |        | NUMBER - 608829 |             |                    |         |                       |
|--------------|--------|-----------------|-------------|--------------------|---------|-----------------------|
| Registration |        |                 |             |                    |         |                       |
| Returns      | PERIOD | TYPE            | ISSUED      | ASSESSED LIABILITY | STATUS  | RAISE AN<br>OBJECTION |
| Assessments  | Feb 18 | Assessment      | 12-Apr-2018 | \$8,000.00         | Pending | . E∕                  |
| Help         | Jan 18 | Assessment      | 12-Mar-2018 | \$5,500.00         | Pending |                       |

**Note**: An objection can be raised up to 60 days from the creation of your initial Notice of Assessment. If the 60 days has expired the 'Raise an Objection' icon above will not be displayed and you will not be able to raise an objection for that assessment period.

You will be presented with the Raise an Objection screen Check the 'Reason for objection' that applies to your circumstances.

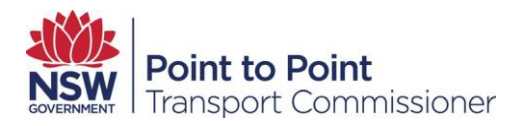

| Raise ar                                                                                                    | Objection                                                                                                    |
|----------------------------------------------------------------------------------------------------|----------------------------------------------------------------------------------------------------|
| Please attach any relevant records supporting your<br>calculation device data and financial statements.                                                                                                    | objection such as trip data, vehicle records, fare                                                                                                    |
| If you have any questions about lodging an objectic<br>Industry Contact Centre on 131 727 or through the w                                                                                                    | on, you can contact us by calling the Point to Point vebsite at www.pointtopoint.nsw.gov.au.                                                                                                    |
| Details of applicant                                                                                                    |                                                                                                    |
| Date of Objection                                                                                                    | 04-May-2018                                                                                                    |
| Name of Authorised Service Provider                                                                                                    | Test Taxi Company Pty Ltd                                                                                                    |
| BSP Authorisation No.                                                                                                    | BSP-409718                                                                                                    |
| TSP Authorisation No.                                                                                                    | TSP-409717                                                                                                    |
| Assessment period relevant to objection                                                                                                    | 01-Feb-2018 to 28-Feb-2018                                                                                                    |
| Assessed levy payment relevant to objection                                                                                                    | \$8,000                                                                                                    |
| <ul> <li>The levy amount was collected by a driver, affilia was not paid by that person to the taxpayer or o taxpayer took all reasonable steps to recover the</li> <li>The taxpayer gave a driver, affiliated provider or collection of a levy amount and the amount was the taxpayer and the taxpayer took all reasonable amount paid.</li> </ul> | ted provider or other person and the amount<br>therwise as agreed with the taxpayer and the<br>e amount, or to have the amount paid.<br>other person reasonable directions as to the<br>not collected by the person as directed by<br>e steps to recover the amount, or to have the |
| State briefly why you are raising this objection?<br>I accidentally entered the incorrect number of past<br>transactions for booked services. I submitted the<br>before checking and realising my mistake. The syst<br>Grounds for objection<br>Enter the number of actual passenger service transa                                                 | ssenger transport<br>Returns Lodgement form<br>stem locked me out so L                                                                                                    |
| Booked Services BSP-409718 *                                                                                                    | Taxi Services TSP-409717 *                                                                                                    |
| 700                                                                                                    | 7,000                                                                                                    |
| Attach copies of supporting documents<br>Attachments can't be deleted from the application proc                                                                                                    | cess. See Known issues for further details.                                                                                                    |
| Supporting Documents *                                                                                                    |                                                                                                    |
| Choose File No file chosen                                                                                                    | Upload                                                                                                    |

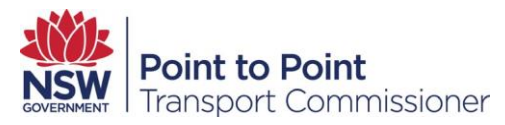

#### 9.1. Reason One – Mistake in the Return

In the text box labelled 'State briefly why you are raising the objection?' Enter the reason why you are objecting.

Under 'Grounds for objection' you will be asked to enter the actual passenger service transactions (trips) for the assessment period for the corresponding Booked Service and/or Taxi Service.

The example above shows 700 passenger service transactions entered for Booked Services and 7,000 trips entered for Taxi Services.

For assistance go to the Point to Point Transport website <u>FAQ section</u>, see the question: How do I lodge an objection to a passenger service levy assessment?

Next you will need to attach copies of supporting documents as evidence.

Click the 'Choose File' button. Navigate to the files you wish to upload. Select the files and click 'Open' to attach the files.

| I accidentally entered the incorrect number of passenger transport<br>before checking and realising my mistake. The system locked me of                                                                                                    | t transactions for booked services. I submitted the Returns lodgement form<br>out so I couldn't edit the incorrect figure under Booked Services.                                                                                            |
|----------------------------------------------------------------------------------------------------|----------------------------------------------------------------------------------------------------|
| rounds for objection<br>nter the number of actual passenger service transactions for assess                                                                                                    | sment period.                                                                                                    |
| ooked Services BSP-409718 *                                                                                                    | Taxi Services TSP-409717 *                                                                                                    |
| 700                                                                                                    |                                                                                                    |
| Attach copies of supporting documents Ittachments car's be deleted from the application process. See Known is Supporting Documents * Choose File No file chosen  rivacy Statement he Point to Point Transport Commissioner is committed to protect 1938 (NSW) and the Health Records and Information Privacy Act 20 ossible or practicable for us to assist you.  Information supplied on this form will be used by officers of the Point annot be processed. Information collected by the Point NEW Point | issues for further details.                                                                                                    |
| bjection. These agencies may include Revenue NSW, and NSW Poli<br>w.                                                                                                    | ice. Otherwise, we will not disclose your personal information without your consent unless authorised or required by                                                                                                    |
| ersonal information collected by the Point to Point Transport Comr<br>as a right of access to modify and/or update their personal informa<br>ransport Commissioner's website.                                                                                                    | missioner will be stored securely. We will keep your information at 241 O'Riordan Street, Mascot 2020. An individual<br>ation. If you wish to do this or require any further information about your privacy please go to the Point to Point |
| Declaration                                                                                                    |                                                                                                    |
|                                                                                                    | ent in connection with an objection.                                                                                                    |
| is a serious criminal offence to make a false or misleading stateme                                                                                                    |                                                                                                    |
| : is a serious criminal offence to make a false or misleading stateme<br>I declare that *:                                                                                                    |                                                                                                    |
| t is a serious criminal offence to make a false or misleading stateme<br>I declare that *:<br>• I am authorised to complete this form                                                                                                    |                                                                                                    |
| I declare that *: I declare that *: I am authorised to complete this form I have read and understood the privacy statement.                                                                                                    |                                                                                                    |
| t is a serious criminal offence to make a false or misleading stateme l I declare that *:     I am authorised to complete this form     I have read and understood the privacy statement.     The information I provided in support of my Objection is to                                                                                                    | true and complete.                                                                                                    |

When you selected files you wish to upload, then click the blue 'Upload' button.

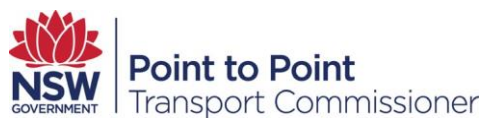

You will see "File 'name of file' uploaded successfully" in green if the files have been successfully uploaded.

| rounds for objection<br>neer the number of actual passenger service transactions for assessment period.<br>coked Services BSP-4097/8 *<br>700 | 7axi Services TSP-4097/7*<br>5.000                                                               |
|----------------------------------------------------------------------------------------------------|--------------------------------------------------------------------------------------------------|
| ooked Services BSP-4097/8 *<br>700                                                                                                    | Taxi Services TSP-409717 * 5,000                                                                 |
| 700                                                                                                    | 5.000                                                                                            |
|                                                                                                    |                                                                                                  |
| Supporting Documents *                                                                                                    | widence dock uploaded successfully                                                               |
| Attachments can't be deleted from the application process. See Known issues for further deta                                                  | ads                                                                                              |
| Levy_objection_e                                                                                                    | vidence docx uploaded successfully                                                               |
| Choose File No file chosen                                                                                                    | Uproad                                                                                           |
|                                                                                                    |                                                                                                  |
| rivacy Statement<br>he Point to Point Transport Commissioner is committed to protecting the privacy of w                                      | our nersonal information in accordance with the Privacy and Personal Information Protection A    |
| 1998 (NSW) and the Health Records and Information Privacy Act 2002 (NSW). You may                                                             | by choose not to provide your personal or health information. However, this may mean that it is  |
| ossible or practicable for us to assist you.                                                                                                  |                                                                                                  |
| formation supplied on this form will be used by officers of the Point to Point Transpor                                                       | rt Commissioner to assess your objection. If you do not provide this information your objection  |
| annot be processed. Information collected by the Point to Point Transport Commission                                                          | mer may be disclosed to third parties for the purposes of confirming information provided in thi |
| bjection. These agencies may include Revenue NSW, and NSW Police. Otherwise, we want                                                          | will not disclose your personal information without your consent unless authorised or required I |
| w.                                                                                                    |                                                                                                  |
| ersonal information collected by the Point to Point Transport Commissioner will be sto                                                        | ored securely. We will keep your information at 241 O'Riordan Street, Mascot 2020. An individu   |
| as a right of access to modify and/or update their personal information. If you wish to                                                       | o do this or require any further information about your privacy please go to the Point to Point  |
| ransport Commissioner's website.                                                                                                    |                                                                                                  |
| Declaration                                                                                                    |                                                                                                  |
| t is a serious criminal offence to make a false or misleading statement in connection w                                                       | with an objection.                                                                               |
|                                                                                                    |                                                                                                  |
| concerts were shown                                                                                                    |                                                                                                  |
| declare that *:                                                                                                    |                                                                                                  |
| declare that ":<br>• I am authorised to complete this form<br>• These read and understand the releases statement                              |                                                                                                  |

To submit the assessment objection request to the Commission, read the Privacy Statement and Declaration.

Check the declaration checkbox if you are the officer authorised to complete the form, have read and understood the privacy statement and the information provided is true and complete.

To submit the form, click the blue 'Submit' button on the right.

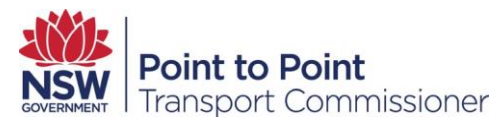

### 9.2. Reason Two – Estimate higher than actual

#### For Taxi Service Provider

In the text box labelled 'State briefly why you are raising the objection?' Enter the reason why you are objecting. (The example below shows 800 passenger service transactions entered for Booked Services and 1,200 trips entered for Taxi Services.

Under 'Grounds for objection' you will be asked to enter the actual passenger service transactions (trips) for the assessment period for the corresponding Booked Service and/or Taxi Service.

Next you will need to attach copies of supporting documents as evidence.

Click the 'Choose File' button, navigate to the files you wish to upload.

Select the files and click 'Open' to attach the files.

| inter the number of actual passenger service transactions for assessment period.                                                                                                    | I was unable to lodge my levy Return for March 2018 as I was on<br>for March which is twice what I would normally expect to pay as<br>my objection.                                                         | vereas. The Point to Point Transport Commission sent me an estimated levy<br>sit's based on an inflated number of trips. I will attach evidence to support                                                                                                    |
|----------------------------------------------------------------------------------------------------|----------------------------------------------------------------------------------------------------|----------------------------------------------------------------------------------------------------|
| Inter the number of actual passenger service transactions for assessment period.                                                                                                    | rounds for objection                                                                                                    |                                                                                                    |
| booked Services BSP-409718 *  Taxi Services TSP-409717 *  1200  Attach copies of supporting documents  Attach copies of supporting documents  Attach copies of supporting documents  Stractments can't be deleted from the application process. See Known issues for further detexts.  Supporting Documents *  Concer File No file chosen  Upper  Vexes Statement  Pre Point to Point Transport Commissioner is committed to protecting the privacy of your personal information in accordance with the Privacy and Personal Information Protection Ac Bio (XSW) and the Health Records and Information Privacy AcI 2002 (XSW). You may choose not to provide your personal or health information. However, this may meen that it is a cosable or practicable for us to assist you.  Stormation supplied on this form will be used by officers of the Point to Point Transport Commissioner to asses your objection. If you do not provide this information provide; this information provide; this information provide; this information provide; this information gover objection and be processed. Information collected by the Point to Point Transport Commissioner no asses your objection. If you do not provide this information provide; this information provide; this information provide; this information provide; this information provide; this information provide; this information provide; the privacy acid 2020, (NSW). You may choose not to provide your personal information information inported in this is estable or practicable for us to assist you.  Stormation supplied on this form will be used by officers of the Point to Point Transport Commissioner may be disclosed use the improves of your personal information provide; this information your objection as a right of access to modify and/or update their personal information. If you wish to do this or require any further information about your privacy please go to the Point to Point ransport Commissioner's website.  Declaration I take and understored to the privacy statement. I to previde their personal information  | inter the number of actual passenger service transactions for ass                                                                                                    | essment period.                                                                                                    |
|                                                                                                    | Includ Convince DCD 400700                                                                                                    | Test Persian TCD 400771                                                                                                    |
| BO     L200                                                                                                    | BOOKED SERVICES BSP-409/18                                                                                                    | Taxi Services I SP-409717                                                                                                    |
| Attach copies of supporting documents Attachments can't be divided from the application process. See Known issues for further details.  Supporting Documents *  Documents *  Documents *  Documents Duplication Duplication Du | 800                                                                                                    | 1,200                                                                                                    |
| Supporting Documents *  The Point to Point Transport Commissioner is committed to protecting the privacy of your personal information in accordance with the Privacy and Personal Information Protection Ac  989 (VKW) and the Health Records and Information Privacy Act 2002 (VKW). You may choose not to provide your personal or health information. However, this may mean that it is no  souther or practicable for us to assist you.  formation upplied on this form will be used by officers of the Point to Point Transport Commissioner may be diaclosed to third parties for the purposes of confirming information provided in this  bjection. These agencies may include Revenue NSW, and NSW Police. Otherwise, we will not disclose your personal information at 2410 'Rhord Street, Mascot 2020, An individua  as a right of access to modify and/or update their personal information. If you wish to do this or require any further information about your privacy please go to the Point to Point  ransport Commissioner's website.  Pectration I declare that ':  I declare that ':  I an authorised to complete this form I have a dar udvertexture of the privacy tatement.                                                                                                    | Attach copies of supporting documents<br>Attachments can't be deleted from the application process. See Know                                                                                                | n issues for further details.                                                                                                    |
| Crosse File No file chosen      Uppear      How file chosen      Uppear      How file chosen      How file chosen      How file chosen      How file chosen      How file chosen      How file chosen      How file chosen      How file chosen      Uppear      How file chosen      How file chosen      How file chow file      How file chosen      Ho      | Supporting Documents *                                                                                                    |                                                                                                    |
| Wracy Statement         The Point Transport Commissioner is committed to protecting the privacy of your personal information in accordance with the Privacy and Personal Information Protection AI<br>980 (KSW) and the Health Records and Information Privacy Act 2002 (NSW). You may choose not to provide your personal or health information. However, this may mean that it is n<br>ossible or practicable for us to assist you.         reformation supplied on this form will be used by officers of the Point to Point Transport Commissioner to assess your objection. If you do not provide this information provide this<br>information provides this information provides this Point. The Point to Point Transport Commissioner may be diaclosed to third parties for the purposes of contention provide this<br>information. These agencies may include Revenue NSW, and NSW Polce. Otherwise, we will not disclose your personal information at 241 Offiordan Street, Mascot 2020. An individua<br>as a right of access to modify and/or update their personal information. If you wish to do this or require any further information about your privacy please go to the Point to Point ransport Commissioner's website.         Declaration       Li as aerioloss criminal offence to make a false or misleading statement in connection with an objection.         I declare that *: <ul> <li>I am authorised to complete this form</li> <li>I have read and understored the privacy statement.</li> </ul>                                                                                                    | Choose File No file chosen                                                                                                    | Upload                                                                                                    |
| Information supplied on this form will be used by officers of the Point to Point Transport Commissioner to assess your objection. If you do not provide this information your objection annot be processed, information collected by the Point to Point. Transport Commissioner may be disclosed to third parties for the purposes of confirming information provided in this bijection. These agencies may include Revenue NSW, and NSW Police. Otherwise, we will not disclose your personal information at 2410 Riordan street, Mascot 2020. An individual as a right of access to modify and/or update their personal information. If you wish to do this or require any further information about your privacy please go to the Point to Point to Point to Point to Point to Point to Point to Point to Point to Point to Point to Point to Point as a right of access to modify and/or update their personal information. If you wish to do this or require any further information about your privacy please go to the Point to Point to Poi | trivacy Statement<br>he Point to Point Transport Commissioner is committed to prote<br>998 (NSW) and the Health Records and Information Privacy Act<br>ossible or practicable for us to assist you.         | icting the privacy of your personal information in accordance with the Privacy and Personal Information Protection Ac<br>2002 (NSW). You may choose not to provide your personal or health information. However, this may mean that it is no                                                                                                    |
| Personal information collected by the Point to Point Transport Commissioner will be stored securely. We will keep your information at 241 078iondan Street, Mascot 2020. An individua as a right of access to modify and/or update their personal information. If you wish to do this or require any further information about your privacy please go to the Point to Point ransport Commissioner's website.  Declaration It is a serious criminal offence to make a false or misleading statement in connection with an objection.  I declare that $\gamma$ I declare that $\gamma$ I am authorised to complete this form I have read and understored the privacy statement.                                                                                                    | nformation supplied on this form will be used by officers of the P<br>anot be processed. Information collected by the Point to Point<br>bijection. These agencies may include Revenue NSW, and NSW P<br>tw. | vint to Point Transport Commissioner to assess your objection. If you do not provide this information your objection<br>Transport Commissioner may be disclosed to third parties for the purposes of confirming information provided in this<br>falce. Otherwise, we will not disclose your personal information without your consent unless authorised or required by |
| Declaration         It is a serious criminal offence to make a false or misleading statement in connection with an objection.         I declare that *:         • I am authorised to complete this form         • Have read and understood the privacy statement.                                                                                                    | ersonal information collected by the Point to Point Transport Co<br>as a right of access to modify and/or update their personal infor<br>ransport Commissioner's website.                                   | mmissioner will be stored securely. We will keep your information at 241 O'Riordan Street, Mascot 2020. An individual<br>mation. If you wish to do this or require any further information about your privacy please go to the Point to Point                                                                                                    |
| It is a serious criminal offence to make a false or misleading statement in connection with an objection. I declare that *: I am authorised to complete this form I have read and understood the privacy statement.                                                                                                    | Declaration                                                                                                    |                                                                                                    |
| I declare that *: I am authorised to complete this form I have read and understood the privacy statement.                                                                                                    | It is a serious criminal offence to make a false or misleading state                                                                                                    | ment in connection with an objection.                                                                                                    |
| I am authorised to complete this form     I have read and understood the privacy statement.                                                                                                    | I declare that *:                                                                                                    |                                                                                                    |
| <ul> <li>I have read and understood the privacy statement.</li> </ul>                                                                                                    | <ul> <li>I am authorised to complete this form</li> </ul>                                                                                                    |                                                                                                    |
|                                                                                                    |                                                                                                    |                                                                                                    |

When you are satisfied that these are the correct files you wish to upload, then click the 'Upload' button.

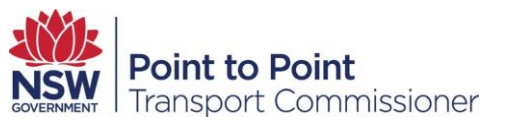

#### For Booking Service Provider

As previously mentioned, you will need to enter the reason why you are objecting in the 'State briefly why you are raising the objection?' text box.

Provide your actual passenger service transactions (trips) for the assessment period for the Booked Service in the 'Grounds for objection' text box. In the above example you will see 4,150 entered.

Attach copies of your supporting documents as evidence by clicking the 'Choose File' button, navigating to the files you wish to upload, select the files and click 'Open' to attach the files.

You will see "File 'name of file' uploaded successfully" in green if the files have been successfully uploaded.

| Supporting Documents *                                                                                                    |                                                                                                    |
|----------------------------------------------------------------------------------------------------|----------------------------------------------------------------------------------------------------|
|                                                                                                    | File LevyObjection-screenshots3.docx uploaded successfully                                                                                                    |
| Choose File No file chosen                                                                                                    | Upload                                                                                                    |
| Privacy Statement                                                                                                    |                                                                                                    |
| The Point to Point Transport Commissioner is committed to<br>1998 (NSW) and the Health Records and Information Privac                                                                        | protecting the privacy of your personal information in accordance with the Privacy and Personal Information Protection Act<br>y Act 2002 (NSW). You may choose not to provide your personal or health information. However, this may mean that it is no                                                                                                    |
| possible or practicable for us to assist you.                                                                                                    |                                                                                                    |
| nformation supplied on this form will be used by officers of<br>annot be processed. Information collected by the Point to<br>objection. These agencies may include Revenue NSW, and I<br>aw. | the Point to Point Transport Commissioner to assess your objection. If you do not provide this information your objection<br>Point Transport Commissioner may be disclosed to third parties for the purposes of confirming information provided in this<br>SW Police. Otherwise, we will not disclose your personal information without your consent unless authorised or required by |
| Personal information collected by the Point to Point Transp<br>has a right of access to modify and/or update their persona<br>fransport Commissioner's website.                              | ort Commissioner will be stored securely. We will keep your information at 241 O'Riordan Street, Mascot 2020. An individual<br>I information. If you wish to do this or require any further information about your privacy please go to the Point to Point                                                                                                    |
| Declaration                                                                                                    |                                                                                                    |
| It is a serious criminal offence to make a false or misleading                                                                                                    | g statement in connection with an objection.                                                                                                    |
| declare that *:                                                                                                    |                                                                                                    |
| <ul> <li>I am authorised to complete this form</li> </ul>                                                                                                    |                                                                                                    |
|                                                                                                    | t.                                                                                                    |
| <ul> <li>I have read and understood the privacy statement</li> </ul>                                                                                                    |                                                                                                    |

To submit the assessment objection request to the Commission, read the Privacy Statement and Declaration.

Check the declaration checkbox if you are the officer authorised to complete the form, have read and understood the privacy statement and that the information provided is true and complete.

To submit the form, click the blue 'Submit' button on the right.

For assistance go to the Point to Point Transport website <u>FAQ section</u>, see the question: How do I lodge an objection to a passenger service levy assessment?

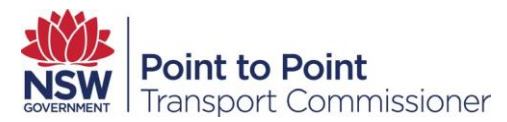

#### 9.3. Reason Three – Levy collected by third party but not

#### paid

In the text box 'State briefly why you are raising the objection?' Enter the reason why you are objecting.

Under 'Grounds for objection', enter the details of the third party who collected the levy.

And in the next text box, enter the details of the agreement for the third party payment of the levy.

You will need to upload supporting evidence to support your objection.

| assed on the passenger service levy payments he has collected to us as he has been overseas for the past 3 weeks.                                                                                                    |                                               |
|----------------------------------------------------------------------------------------------------|-----------------------------------------------|
|                                                                                                    | 1.                                            |
| Prounds for objection                                                                                                    |                                               |
| inter the details of third party who collected the levy. *                                                                                                    |                                               |
| My John Citizen of 123 Transport Avenue Chinnendale NSW Passanner Transport code 1234545                                                                                                    |                                               |
| . A new new of a set of the set of the set o |                                               |
| inter the details of agreement for third party payment of the levy. *                                                                                                    |                                               |
| The contract that Mr Citizen signed is attached which requires him to transfer all levy payments to our CBA bank account a week after it here collected.                                                                                                    | as                                            |
|                                                                                                    |                                               |
| Attach copies of supporting documents                                                                                                    |                                               |
| Attachments can't be deleted from the application process. See Known issues for further details.                                                                                                    |                                               |
| Supporting Documents *                                                                                                    |                                               |
| Choose File No file chosen Upload                                                                                                    |                                               |
| No file chosen                                                                                                    |                                               |
| rivacy Statement                                                                                                    |                                               |
| he Point to Point Transport Commissioner is committed to protecting the privacy of your personal information in accordance with the Privace 2010 and the Privace of the Privace of the Pri | acy and Personal Information Protection Act   |
| solo (NSW) and the Health records and information Privacy Act 2002 (NSW), You may choose not to provide your personal or health inform<br>iossible or practicable for us to assist you.                                                                                                    | mation. However, this may mean that it is not |
| nformation supplied on this form will be used by officers of the Point to Point Transport Commissioner to assess your objection. If you do no                                                                                                    | ot provide this information your objection    |
| annot be processed. Information collected by the Point to Point Transport Commissioner may be disclosed to third parties for the purposes                                                                                                    | s of confirming information provided in this  |
| ngebaan. That agenties may menale retenue note, and note construct, ne millior disease you personal mornision minor yo<br>IW,                                                                                                    | ar constituentes dationata or required by     |
| Personal information collected by the Point to Point Transport Commissioner will be stored securely. We will keep your information at 241 O                                                                                                    | Riordan Street, Mascot 2020. An individual    |
| as a right of access to modify and/or update their personal information. If you wish to do this or require any further information about your                                                                                                    | privacy please go to the Point to Point       |
| ransport Commissioner's website.                                                                                                    |                                               |
| Declaration                                                                                                    |                                               |
| It is a serious criminal offence to make a false or misleading statement in connection with an objection.                                                                                                    |                                               |
| I declare that ":                                                                                                    |                                               |
| I am authorised to complete this form                                                                                                    |                                               |
| I have read and understood the privacy statement.     The information I provided in support of my Objection is true and complete                                                                                                    |                                               |
| <ul> <li>The information (provided in support of my Objection is true and complete.</li> </ul>                                                                                                    |                                               |
|                                                                                                    | 🗙 Close 🖺 Submit                              |

For assistance go to the Point to Point Transport website <u>FAQ section</u>, see the question: How do I lodge an objection to a passenger service levy assessment?

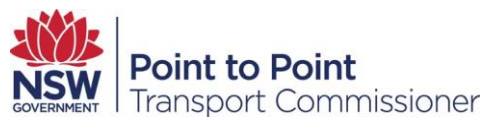

Next you will need to attach copies of supporting documents as evidence.

Click the 'Choose File' button, navigate to the files you wish to upload.

Select the files and click 'Open' to attach the files.

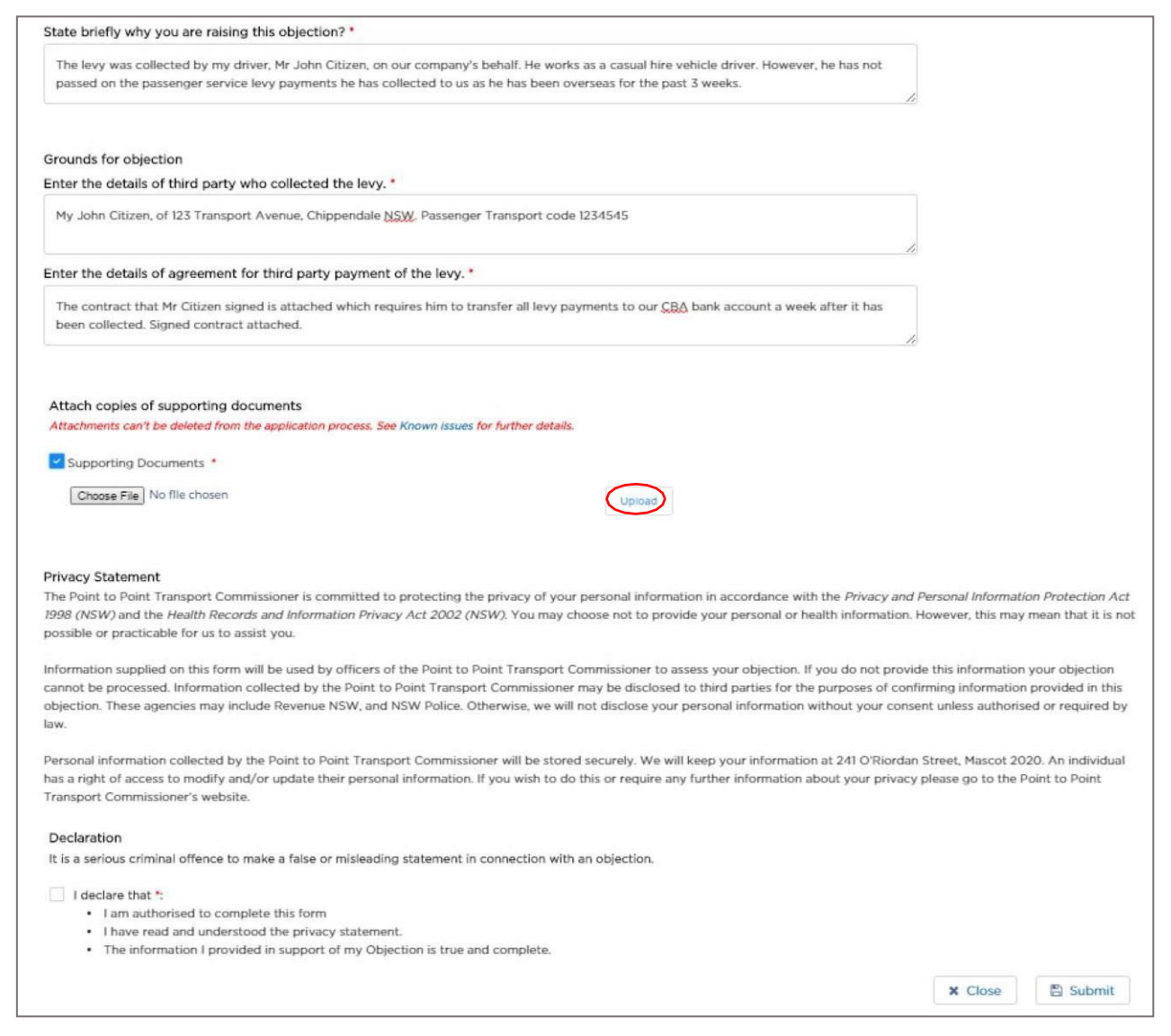

When you are satisfied that these are the correct files you wish to upload, then click the blue 'Upload' button.

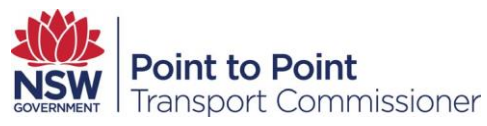

You will see "File 'name of file' uploaded successfully" in green if the files have been successfully uploaded.

| File LessObiartion-mide                                                                                                    |                                                                                                    |
|----------------------------------------------------------------------------------------------------|----------------------------------------------------------------------------------------------------|
| The Levy-objection-evide                                                                                                    | nce and driver levy collection contract.docx uploaded successfully.                                                                                                    |
| Choose File No file chosen                                                                                                    | Uproad                                                                                                    |
| Privacy Statement                                                                                                    |                                                                                                    |
| The Point to Point Transport Commissioner is committed to protecting<br>1998 (NSW) and the Health Records and Information Privacy Act 2003<br>possible or practicable for us to assist you.                                   | g the privacy of your personal information in accordance with the Privacy and Personal information Protection Act<br>2 (NSW). You may choose not to provide your personal or health information. However, this may mean that it is not                                                                                                    |
| Information supplied on this form will be used by officers of the Point<br>cannot be processed. Information collected by the Point to Point Tran<br>objection. These agencies may include Revenue NSW, and NSW Police<br>law. | to Point Transport Commissioner to assess your objection. If you do not provide this information your objection<br>sport Commissioner may be disclosed to third parties for the purposes of confirming information provided in this<br>a. Otherwise, we will not disclose your personal information without your consent unless authorised or required by |
| Personal information collected by the Point to Point Transport Commi<br>has a right of access to modify and/or update their personal informati<br>Transport Commissioner's website.                                           | ssioner will be stored securely. We will keep your information at 241 O'Riordan Street, Mascot 2020. An individual<br>on. If you wish to do this or require any further information about your privacy please go to the Point to Point                                                                                                    |
| Declaration                                                                                                    |                                                                                                    |
| It is a serious criminal offence to make a false or misleading statement                                                                                                    | t in connection with an objection.                                                                                                    |
| -                                                                                                    |                                                                                                    |
| declare that *:                                                                                                    |                                                                                                    |
| declare that *:<br>• I am authorised to complete this form                                                                                                    |                                                                                                    |

To submit the assessment objection request to the Commission, read the Privacy Statement and Declaration.

Check the declaration checkbox if you are the officer authorised to complete the form, have read and understood the privacy statement and that the information provided is true and complete.

To submit the form, click the 'Submit' button on the right.

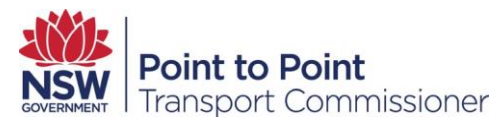

#### 9.4. Reason Four – Levy was not Collected by the Person

#### as Directed

In the text box 'State briefly why you are raising the objection?' Enter the reason why you are objecting.

Under 'Grounds for objection', enter the details of the third party who collected the levy.

Enter the details of the agreement for the third party payment of the levy in the following text box.

Next you will need to attach copies of supporting documents as evidence.

Click the 'Choose File' button, navigate to the files you wish to upload.

Select the files and click 'Open' to attach the files you wish to upload, then click the 'Upload' button.

You will see "File 'name of file' uploaded successfully" in green if the files have been successfully uploaded.

| Attach copies of supporting documents                                                                                                    |                                                                                                    |
|----------------------------------------------------------------------------------------------------|----------------------------------------------------------------------------------------------------|
| Attachments can't be deleted from the application                                                                                                    | srocess. See Known issues for further details.                                                                                                    |
| Supporting Documents *                                                                                                    |                                                                                                    |
|                                                                                                    | File LevyObjection-screenshots3.docx uploaded successfully                                                                                                    |
| Choose File No file chosen                                                                                                    | Upload                                                                                                    |
| Privacy Statement                                                                                                    |                                                                                                    |
| The Point to Point Transport Commissioner is o                                                                                                    | mmitted to protecting the privacy of your personal information in accordance with the Privacy and Personal Information Protection Act                                                                                                    |
| 1998 (NSW) and the Health Records and Inform                                                                                                    | tion Privacy Act 2002 (NSW). You may choose not to provide your personal or health information. However, this may mean that it is not                                                                                                    |
| possible or practicable for us to assist you.                                                                                                    |                                                                                                    |
| Information supplied on this form will be used b<br>cannot be processed. Information collected by t<br>objection. These agencies may include Revenue<br>law. | officers of the Point to Point Transport Commissioner to assess your objection. If you do not provide this information your objection<br>le Point to Point Transport Commissioner may be disclosed to third parties for the purposes of confirming information provided in this<br>NSW, and NSW Police. Otherwise, we will not disclose your personal information without your consent unless authorised or required by |
| Personal information collected by the Point to P                                                                                                    | int Transport Commissioner will be stored securely. We will keep your information at 241 O'Riordan Street, Mascot 2020. An individual                                                                                                    |
| has a right of access to modify and/or update the                                                                                                    | eir personal information. If you wish to do this or require any further information about your privacy please go to the Point to Point                                                                                                    |
| Transport Commissioner's website.                                                                                                    |                                                                                                    |
| Declaration                                                                                                    |                                                                                                    |
| It is a serious criminal offence to make a false of                                                                                                    | misleading statement in connection with an objection.                                                                                                    |
| l declare that ":                                                                                                    |                                                                                                    |
| <ul> <li>I am authorised to complete this form</li> </ul>                                                                                                    |                                                                                                    |
| <ul> <li>I have read and understood the privation</li> </ul>                                                                                                 | y statement.                                                                                                    |
| <ul> <li>The information I provided in support</li> </ul>                                                                                                    | of my Objection is true and complete.                                                                                                    |
|                                                                                                    | 🗙 Close 🖹 Submit                                                                                                    |
|                                                                                                    |                                                                                                    |

To submit the assessment objection request to the Commission, read the Privacy Statement and Declaration.

Check the declaration checkbox if you are the authorised person to complete the form, have read and understood the privacy statement and the information provided is true and complete.

To submit the form, click the 'Submit' button on the bottom right of the screen.

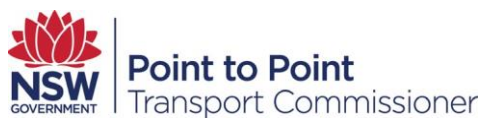

For assistance go to the Point to Point Transport website <u>FAQ section</u>, see the question: How do I lodge an objection to a passenger service levy assessment?

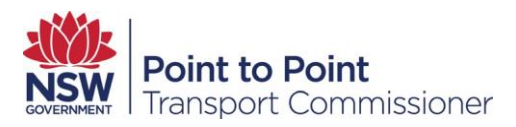

## 10. Help

Use the Help screen to search for and view help articles.

Click the Help tab on the top navigation menu and the Help screen will be displayed.

| Point to Point<br>Transport Commissioner | Home Account DVD Levy Help                                                                   |
|------------------------------------------|----------------------------------------------------------------------------------------------|
| SERVICE PROVIDER                         | Search Articles Q                                                                            |
| TAXI LICENCE                             | Supported devices and browsers                                                               |
| FEES                                     | Help and Support<br>Bill Views - 26/10/2017 - Article                                        |
| PRIVACY                                  | How do I request another copy of a notice or certificate?<br>40 Views • 26/10/2017 • Article |
|                                          |                                                                                              |

Type what you are looking for into the Search Articles field and click the magnifying glass icon to search.

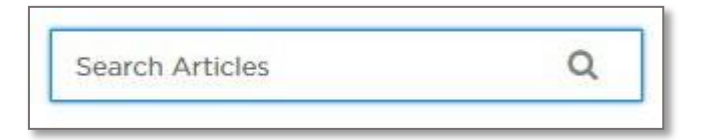

Articles matching your search criteria are displayed.